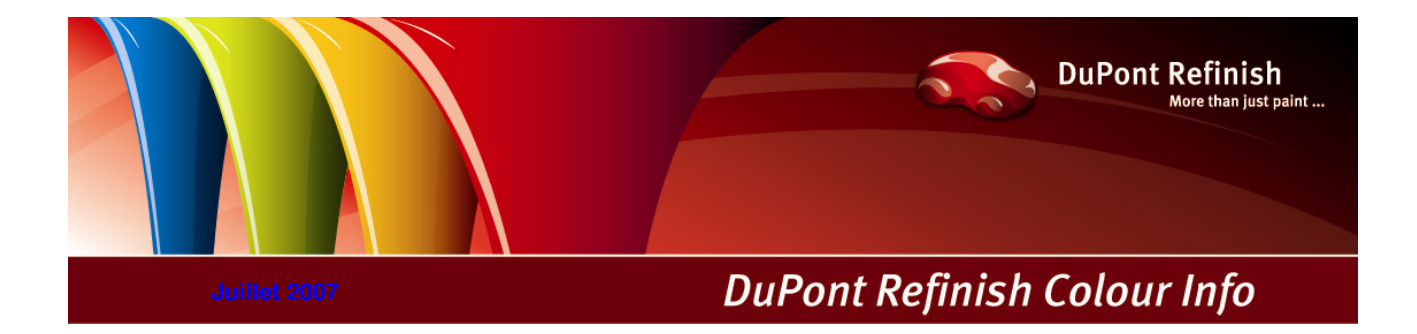

# Manuel ColorQuick Pro

# Table des matières

| Table des matières                                                            | 2                |
|-------------------------------------------------------------------------------|------------------|
| ColorQuick Pro                                                                |                  |
| Configuration matérielle exigée                                               |                  |
| 1. Installation de ColorQuick Pro                                             | 5                |
| 1.1. Installation du programme de recherche de teintes                        |                  |
| 1.2. Installation du programme de recherche de teintes et de quelques options | supplémentaires7 |
| 1.3 Installation de DocViewer                                                 | 7                |
| 2 Manu de configuration [F0]                                                  | 8                |
| 2. Menu de configuration [1 9]                                                |                  |
| 2.1. Generalies [F5]                                                          |                  |
| 2.1.1. Informations sur la societe et mise en page                            |                  |
| 2.1.2. Suggestion du volume                                                   |                  |
| 2.1.3. Niveau d'alerte                                                        |                  |
| 2.2. Modules [F6]                                                             |                  |
| 2.2.1. Configuration de la balance (Scale)                                    | 9                |
| 2.2.1.1. Test de communication pour la balance                                |                  |
| 2.2.1.1.1. Autoriser la pesée manuelle                                        |                  |
| 2.2.1.2. Options de la balance.                                               |                  |
| 2 2 1 2 1 Son guand le poids est dans la tolérance                            | 10               |
| 2.2.1.2.2. Passer l'affichage du mélange                                      | 10               |
| 2.2.2. Configuration EcoMix                                                   | 10               |
| 2.2.2. Configuration de l'imprimente d'étauettes (Label Drinter)              |                  |
| 2.2.3. Configuration de l'Imprimante d'eliquettes (Laber Printer)             |                  |
| 2.2.4. Configuration de Unromavision®                                         |                  |
| 2.2.4.1. Accessoires                                                          |                  |
| 2.2.4.1.1. Appareil Byk                                                       |                  |
| 2.2.4.1.2. Appareil X-Rite                                                    |                  |
| 2.2.4.2. Calibrage                                                            |                  |
| 2.2.4.2.1. Calibrage de l'appareil Byk                                        |                  |
| 2.2.4.2.2. Calibrage de l'appareil X-Rite                                     |                  |
| 2.2.4.3. Installation du module spectrophotomètre                             |                  |
| 2.2.4.4. ChromaVision® : communication et paramètres                          |                  |
| 2.2.4.4.1. Afficher la liste des meilleurs contretypages                      | 13               |
| 22442 Afficher les netites icônes d'état                                      | 13               |
| 2 2 4 5 Supprimer les lectures                                                | 11               |
| 2.2.4.6. Toot du Groop Tile                                                   |                  |
| 2.2.4.0. Test du Gleen The                                                    |                  |
| 2.3. Delifinit les utilisateurs                                               |                  |
| 2.3.1. Identification des utilisateurs                                        |                  |
| 2.3.2. Autorisation et controle de l'acces                                    |                  |
| 2.3.3. Définition des utilisateurs                                            |                  |
| 2.4. Qualités [F7]                                                            |                  |
| 2.4.1. Facteur défini par l'utilisateur pour la suggestion du volume          |                  |
| 3. Menu de recherche [F2]                                                     |                  |
| 3.1. Recherche complète (Full Search)                                         |                  |
| 3.1.1. Couleurs à double ton                                                  |                  |
| 3.2. Recherche quidée                                                         |                  |
| 3.2.1. Becherche par constructeur (Via Manufacturer)                          |                  |
| 3.2.2. Recherche par modèle (Via Model)                                       | 22               |
| 3.3 Recherche de produits accessoires (Ancillary Products)                    | 23               |
| 3.4. Becherche de formules avec ChromaVision®                                 | 23               |
| 2.4.1 Transfort des mocures                                                   |                  |
| 0.4.0. Decherche d'une teinte meaurée                                         |                  |
| 3.4.2. Recherche d'une teinte mesuree                                         |                  |
| 3.4.2.1. Ajustement de la nuance active (Snading allowed)                     |                  |
| 3.4.2.2. Ajustement de la nuance desactive (No shading)                       |                  |
| 3.5. Affichage de la formule                                                  |                  |
| 3.5.1. Volume requis                                                          |                  |
| 3.5.1.1. Suggestion du volume                                                 |                  |
| 3.5.2. Prêt à l'emploi (Ready for Use)                                        |                  |
| 3.5.2.1. Créer un quickselect (mélange fréquemment utilisé)                   |                  |
| 3.5.3. Impression                                                             |                  |
| 3.5.4. Impression d'étiquettes                                                |                  |
| 3.5.5. Copie sur la base de données personnelle                               |                  |
| 356 Vers la balance                                                           | 20<br>20         |
| 3561 EcoMix                                                                   | ۵۵<br>۵۵         |
| 3.6 Pages Couleur                                                             |                  |
| 2.6.1 Eicho toohniguo (TDS)                                                   | ان               |
| 0.0.1.1 IGHE LEGHTHQUE (100)                                                  | ວI               |

| 3.6.2. Autres documents                                                     | 31 |
|-----------------------------------------------------------------------------|----|
| 4. Menu Maintenance [F3]                                                    | 32 |
| 4.1. Maintenance de la base de données personnelles                         | 32 |
| 4.1.1. Créer une nouvelle formule                                           | 32 |
| 4.1.1.1. Modifier la formule existante                                      | 33 |
| 4.1.1.2. Ajouter un produit                                                 | 33 |
| 4.1.1.3. Supprimer un produit                                               | 33 |
| 4.1.1.4. Enregistrer les modifications                                      | 33 |
| 4.1.2. Supprimer cette formule (Delete this formula)                        | 33 |
| 4.1.3. Lire les données ChromaVision® (Read ChromaVision® Data              | 33 |
| 4.1.4. Importer                                                             | 35 |
| 4.1.5. Exporter                                                             | 35 |
| 4.2. Gestion de prix (Price Management)                                     | 36 |
| 4.2.1. Correcteur de prix                                                   | 36 |
| 4.2.2. Exportation/Importation                                              | 37 |
| 5. Annexe                                                                   | 38 |
| 5.1. Problèmes et solutions                                                 | 38 |
| 5.1.1. Questions et réponses sur la procédure d'installation/configuration  | 38 |
| 5.1.1.1. Non démarrage de l'exécution automatique                           | 38 |
| 5.1.1.1.1. Modifier le paramètre d'exécution automatique pour Windows XP    | 38 |
| 5.1.1.1.2. Modifier le paramètre d'exécution automatique pour Windows 98 SE | 38 |
| 5.1.1.2. Plantage de votre PC pendant l'exécution automatique               | 38 |
| 5.1.1.3. Echec de l'installation                                            | 39 |
| 5.1.1.4. Retrouver le numéro de port COM d'un port COM/USB en service       | 39 |
| 5.2. Informations sur les périphériques externes                            | 41 |
| 5.2.1. ChromaVision®:conseils pour réussir                                  | 41 |
| 5.2.1.1. Langue d'affichage de ChromaVision®                                | 41 |
| 5.2.1.2. Préparation de la surface                                          | 41 |
| 5.2.1.3. Liste de tâches (Joblist)                                          | 42 |
| 5.2.1.4. Parcourir les mesures (Browse measurements)                        | 43 |
| 5.2.2. Installation d'une nouvelle imprimante d'étiquettes                  | 43 |
| 5.2.3. Conversion de la base de données personnelle ColorQuick              | 44 |
| Index                                                                       | 45 |

# **ColorQuick Pro**

ColorQuick Pro est un programme de recherche de teintes basé sur Windows. Il vous fournit un accès rapide à toutes les données sur les teintes dont vous pouvez avoir besoin.

- Quand vous installez ColorQuick Pro sur un PC, vous disposez des fonctions suivantes :
  - chemins de recherche multiples vers la formule la plus proche de la teinte que vous recherchez ;
  - trouver la formule des produits accessoires (apprêts, vernis...) selon les spécifications des fiches techniques;
  - créer et développer une base de données avec vos formules personnelles,
  - voir les formules dans n'importe quel volume ou poids et faire une impression sur papier ou étiquette,
  - communication électronique entre le PC et la balance,
  - recalcul des formules en cas de débordement.

Certaines fonctions supplémentaires peuvent être installées en utilisant le mot de passe "INSTALL OPTIONS" :

- recherche avec le spectrophotomètre ChromaVision®,
- imprimante d'étiquettes,
- connexion au terminal EcoMix en liaison avec une balance (y compris gestion des utilisateurs),
- gestion de prix (y compris gestion des utilisateurs).

La base de données et le logiciel sont mis à jour pour vous tenir informé instantanément des modifications et développements des données sur les teintes dans l'industrie de la réparation automobile. Avant d'installer le programme, vérifiez que votre ordinateur possède la configuration minimum exigée.

Configuration matérielle exigée

#### Pour la connexion de 1 balance, 1 imprimante d'étiquettes, 1 ChromaVision®

| Configuration minimum                          | Configuration recommandée                      |
|------------------------------------------------|------------------------------------------------|
| Pentium 200 MHZ                                | Pentium IV 3.0 GHz                             |
| 32 Mo de RAM                                   | 512 Mo de RAM                                  |
| Disque dur 1,2 Go                              | Disque dur 20 Go                               |
| Lecteur CD ROM                                 | Lecteur DVD                                    |
| 1 port COM                                     | 1 port COM                                     |
| Ports USB                                      | Ports USB                                      |
| 1 port parallèle pour l'imprimante de rapports | 1 port parallèle pour l'imprimante de rapports |
|                                                |                                                |
| Système d'exploitation minimum                 | Système d'exploitation recommandé              |
| Windows 98 SE                                  | Windows XP Pro SP2                             |

**Remarque** : le nombre total de ports COM et USB doit permettre de prendre en charge 1 balance, 1 imprimante d'étiquettes et 1 ChromaVision® (+ autre matériel du PC exigeant des ports USB ou COM)

# Pour la connexion de 1 ou 2 instruments EcoMix

| Configuration minimum                          | Configuration recommandée                         |
|------------------------------------------------|---------------------------------------------------|
| Pentium IV 3.0 GHz                             | Pentium IV 3.0 GHz                                |
| 512 Mo de RAM                                  | 1 Go de RAM                                       |
| Disque dur 20 Go                               | Disque dur 20 Go                                  |
| Lecteur DVD                                    | Lecteur DVD                                       |
| 1 port COM                                     | 1 port COM                                        |
| Ports USB                                      | Ports USB                                         |
| 1 port parallèle pour l'imprimante de rapports | 1 port parallèle pour l'imprimante de<br>rapports |
|                                                |                                                   |
| Système d'exploitation minimum                 | Système d'exploitation recommandé                 |
| Windows XP Pro SP2                             | Windows XP Pro SP2                                |

**Remarque** : le nombre total de ports COM et USB doit permettre de prendre en charge 1 ou 2 EcoMix, 1 imprimante d'étiquettes, 1 ChromaVision® (+ autre matériel du PC exigeant des ports USB ou COM)

Vérification de l'espace disponible sur le disque dur

pour Windows 98 / 2000 / XP (INFO : l'édition Millenium n'est pas prise en charge). Double-cliquez sur "Poste de travail" -> clic droit sur l'icône du disque dur C -> clic gauche sur "Propriétés" -> l'espace disponible est indiqué.

# 1. Installation de ColorQuick Pro

Fermez toutes les applications Windows et insérez le CD-ROM. L'exécution automatique sera lancée ; sélectionnez "Install ColorQuick Pro" pour procéder à une nouvelle installation OU "Update ColorQuick Pro" pour mettre à jour le logiciel.

| DuPont ColorC          | Quick Pro              |
|------------------------|------------------------|
| www.dupontrefinish.com | DuPont ColorQuick Pro  |
| Install ColorQuick Pro | www.dupontrefinish.com |
| Install DocViewer      |                        |
|                        | Update ColorQuick Pro  |
| Help Exit              | Install DocViewer      |
|                        |                        |
|                        | Help Exit              |

#### 1.1. Installation du programme de recherche de teintes

- Cliquez sur "Install/Update ColorQuick Pro" pour lancer l'installation ou la mise à jour. •
- . Choisissez la langue d'installation, cliquez sur "Next".
- Acceptez le contrat de licence en cliquant sur "Accept". ٠
- Suivez les instructions. •

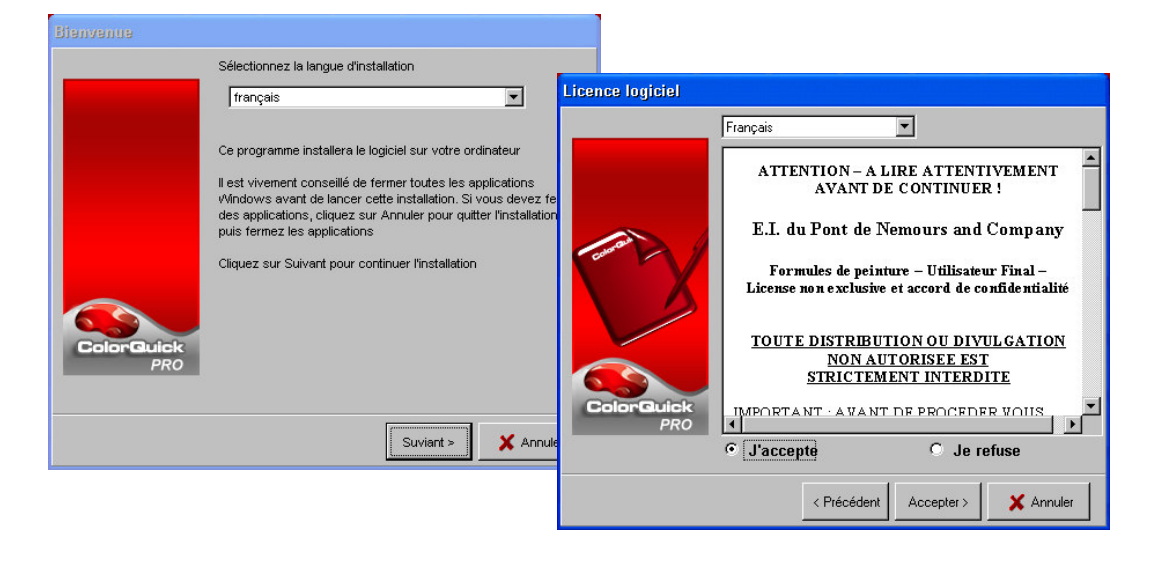

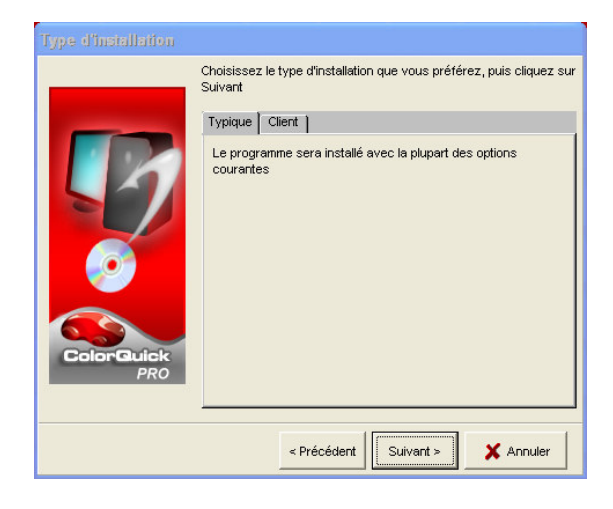

Dans l'écran Configuration, vous avez le choix entre "Typical" et "Advanced".

Si vous choisissez "Typical", les fonctions suivantes seront installées:

- Recherche
- Balance •

L'installation prend quelques minutes.

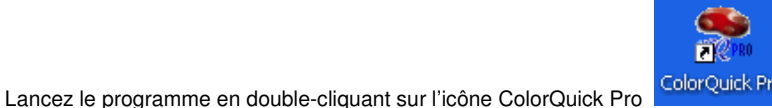

ColorQuick Propplacée sur votre bureau.

#### 1.2. Installation du programme de recherche de teintes et de quelques options supplémentaires

- ChromaVision®, Label Printer (imprimante d'étiquettes), Price Management (gestion des prix), EcoMix

  1.1. Installation du programme de recherche de teintes du programme de recherche de teintes (ci-
- dessus).
- Dans l'écran "Setup Type", cliquez sur l'onglet "Advanced"
- Vous serez invité à donner un mot de passe.
- Tapez "INSTALLOPTIONS".

En fonction des besoins du client, les options suivantes peuvent être choisies pour installation :

- ChromaVision®
  - Label Printer (imprimante d'étiquettes)
- Price Management (gestion de prix)
- EcoMix

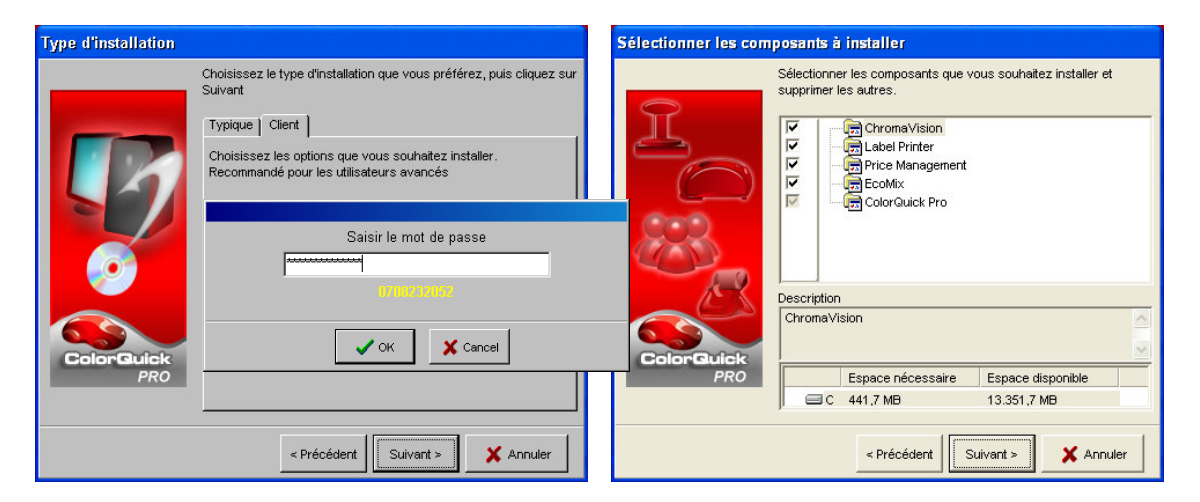

NOTE : le gestion des utilisateurs(User Management) est automatiquement installé avec l'installation d'EcoMix et/ou du gestion de prix (Price Management).

#### 1.3. Installation de DocViewer

Pour voir les fiches techniques ou les pages couleur, utilisez le programme "DocViewer".

- Cliquez sur "Install Doc Viewer" sur la page d'accueil de l'installation automatique.
- Suivez les instructions.

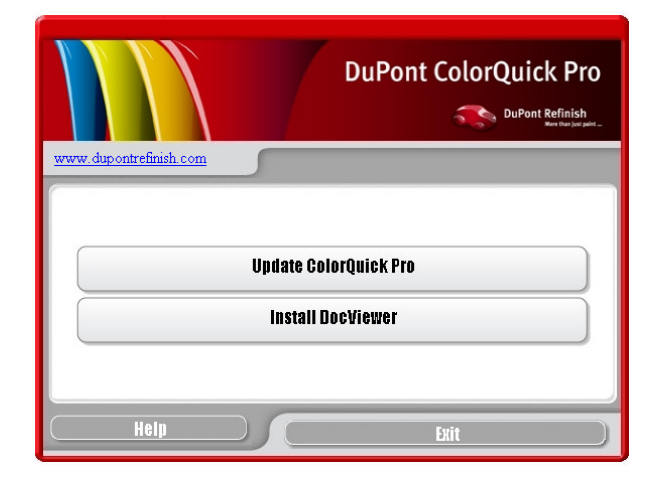

# 2. Menu de configuration [F9]

- Ouvrez ColorQuick Pro en double-cliquant sur l'icône de votre écran.
- Choisissez une langue dans la liste (en haut à gauche).
- Choisissez l'onglet "Configuration Menu" ou appuyez sur la touche de fonction F9

NOTE 1: la première fois que vous lancez ColorQuick Pro, les boutons de ces fonctions supplémentaires sont grisés et vous ne pouvez pas les utiliser immédiatement. Vous devez d'abord configurer la connexion dans les paramètres de configuration ; allez d'abord dans le menu de configuration, une fois l'installation terminée.

| Salak Par COURT 2 devenan da laginat 12 (nadi 118 (p1785 2007 (hefwa da Nenovas)<br>I I MVO CELLO P CAINT<br>D LOAR R RAAD<br>E D TOWN | ColorQuick Pro |
|----------------------------------------------------------------------------------------------------|----------------|
| sais                                                                                                    |                |
| nu recherche (F1) (Menu Geston (F3) (Menu Configuration (F9)) (Info système)                                                           |                |
| dnéral (F5) Modulus (F6) Qualités (F7) Produits (F8)                                                                                   |                |
| COLORIDOU<br>Advise<br>COLORIDOU<br>RED TOWN<br>RED TOWN<br>Proy Group<br>LLIS WORLD OF PAINT                                          |                |
|                                                                                                    |                |
| Conforming Curv                                                                                                    |                |
| Suggestion Volume                                                                                                    |                |
| Démarrer automatiquement suggestion volume                                                                                             |                |
|                                                                                                    |                |

|                        |                                                            | DuPont ColorQuick Pro           |
|------------------------|------------------------------------------------------------|---------------------------------|
|                        |                                                            | DuPost Refielsh<br>ws.theologie |
| hangais<br>bangais     |                                                            |                                 |
| nrvatski<br>Johanski a | on (F3) Données (F4) Grenu configuration (F3) (P to system | 78                              |
| talano                 |                                                            |                                 |
| atviebu<br>Vagyar      | Recherche avancée                                          | Autres Produits                 |
| Vederlands<br>vorsk    |                                                            |                                 |
|                        |                                                            |                                 |
|                        |                                                            |                                 |
|                        | Par Constructeur                                           | ChromaWsion                     |
|                        |                                                            |                                 |
|                        |                                                            |                                 |
|                        |                                                            |                                 |
|                        | ParModèje                                                  |                                 |
|                        |                                                            |                                 |
|                        |                                                            |                                 |
|                        |                                                            |                                 |
|                        |                                                            | Pages couleur                   |
|                        |                                                            |                                 |
|                        |                                                            |                                 |
|                        |                                                            |                                 |
|                        |                                                            |                                 |
|                        |                                                            | Quitter Color Quick             |

#### 2.1. Généralités [F5]

# 2.1.1. Informations sur la société et mise en page

Le nom et l'adresse de votre société seront affichés sur l'écran principal et également imprimés sur les impressions de formule. En changeant la flèche "blending arrow", vous modifiez l'intensité de l'affichage (regardez le coin supérieur gauche de votre écran).

#### 2.1.2. Suggestion du volume

Activez la fonction de suggestion du volume pour la faire apparaître automatiquement à chaque fois que vous entrerez une formule. Elle vous donnera une idée de la quantité de peinture requise pour une pièce automobile donnée.

Si cette case à cocher est vide, la suggestion du volume n'apparaît pas automatiquement, mais elle peut être demandée dans l'écran de formule en appuyant sur le bouton indiqué.

#### 2.1.3. Niveau d'alerte

- Définissez le niveau d'alerte (faites défiler vers le bas pour voir la totalité du paragraphe).
- Certaines demandes de recherche produisent un nombre tel de séries de données que l'affichage complet de la liste peut prendre très longtemps.
- Sur un PC récent et puissant, ce délai est acceptable et vous pouvez sélectionner "Never". Sur un PC plus ancien, vous préfèrerez peut-être avoir une alerte (ce qui vous permettra d'essayer d'abord un autre chemin de recherche); dans ce cas, sélectionnez "High".

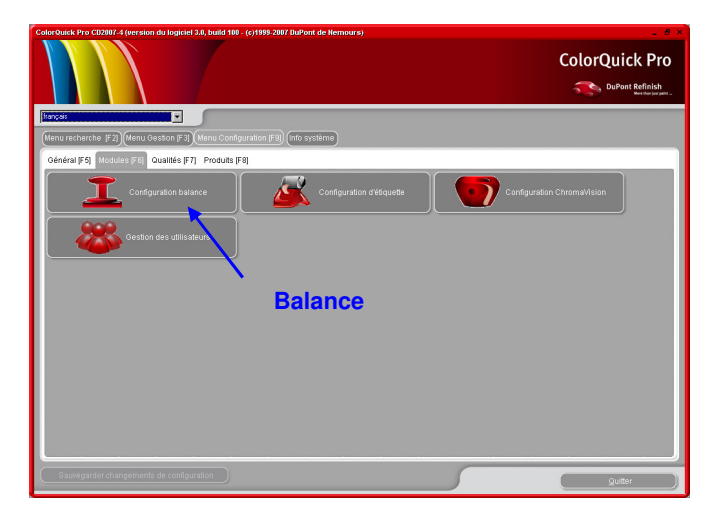

#### 2.2. Modules [F6]

Configurez les connexions et options pour les périphériques connectés à votre PC (balance/EcoMix, imprimante d'étiquettes et ChromaVision®).

#### 2.2.1. Configuration de la balance (Scale)

### 2.2.1.1. Test de communication pour la balance

- Choisissez une balance dans la liste
- Définissez le port COM
- Connectez votre balance à l'ordinateur
- Effectuez le test de communication.

Si cela ne fonctionne pas, vérifiez les câbles et les connexions et réessayez. Si cela ne fonctionne toujours pas, débranchez la prise d'alimentation électrique et rebranchez-la.

Lorsque le test est positif, cliquez sur "OK".

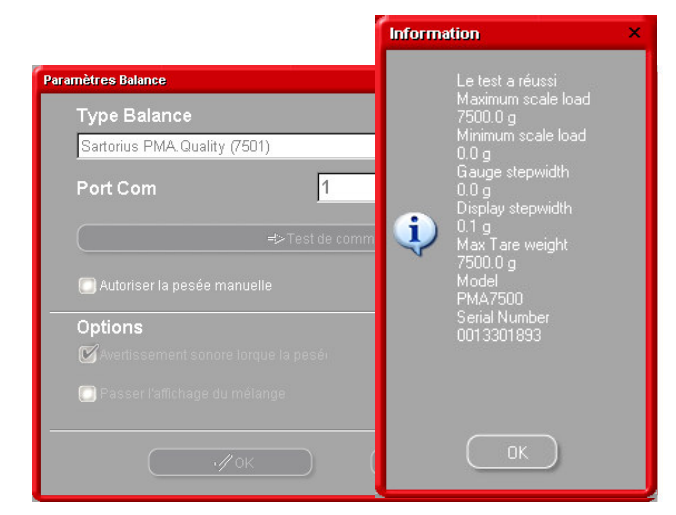

#### 2.2.1.1.1. Autoriser la pesée manuelle

Lorsque le logiciel est installé sur un PC connecté à une balance ne disposant pas de système d'affichage, vous pouvez avoir besoin de vous servir de l'écran de l'ordinateur pour afficher le poids sur la balance. Quand cette case est cochée, un bouton supplémentaire "Manual Weighing" (pesée manuelle) apparaît sur l'écran du menu de recherche (Search Menu). Ce bouton supplémentaire permet d'afficher le poids sur la balance via l'écran du PC.

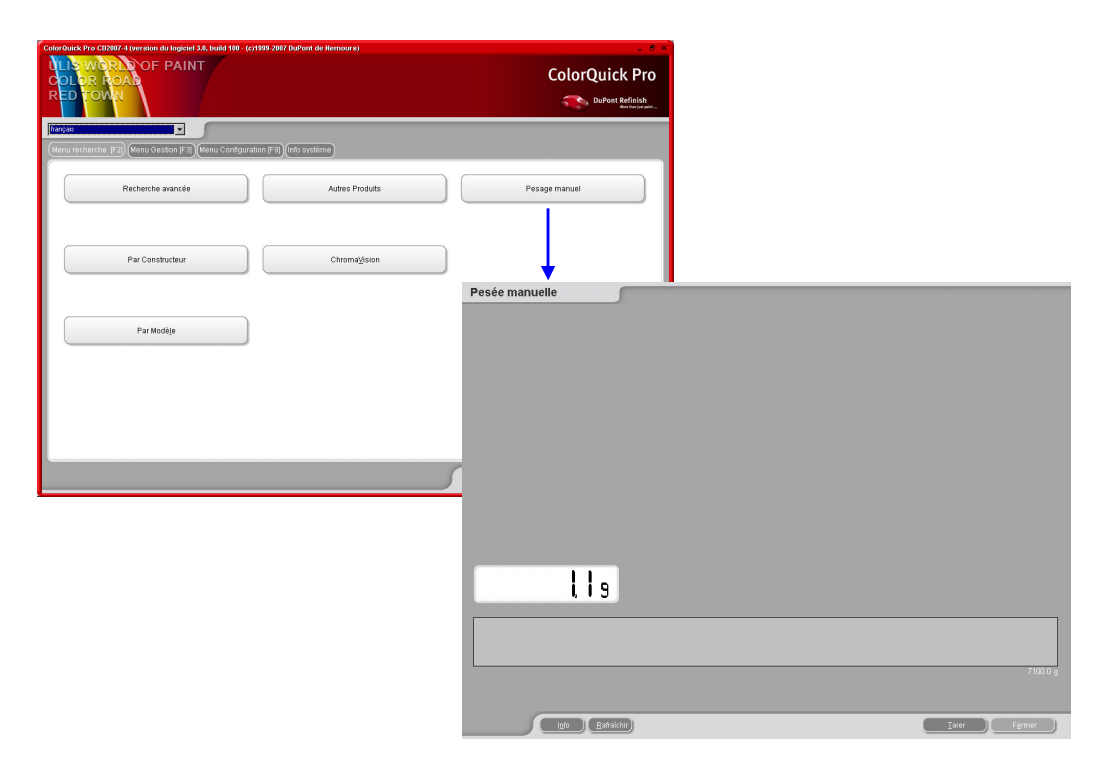

#### 2.2.1.2. Options de la balance

#### 2.2.1.2.1. Son quand le poids est dans la tolérance

Lorsque la quantité de peinture nécessaire est atteinte, vous entendez un bip (si le haut-parleur du PC est activé).

#### 2.2.1.2.2. Passer l'affichage du mélange

Si cette case est cochée, seuls les montants à peser sont affichés sur la balance, mais pas le nom du mélange/produit.

Si cette case n'est pas cochée, la balance affichera successivement le nom du mélange/produit / poids / nom / poids...

#### 2.2.2. Configuration EcoMix

Si vous avez installé EcoMix au moment de la configuration du programme, l'icône de configuration EcoMix est affichée. Le gestion des utilisateursest installé automatiquement en même temps qu'EcoMix.

Vous pouvez connecter jusqu'à quatre terminaux EcoMix.

Choisissez le port COM correspondant à chaque connexion de terminal EcoMix, puis cliquez sur "OK".

| ColorQuick Pro C02007-4 (version du logiciel 3.0, build 100 - (c)1999-2007 DuPont de Nemours) | _ # ×                      |
|-----------------------------------------------------------------------------------------------|----------------------------|
|                                                                                               | ColorQuick Pro             |
| (trançois                                                                                     | Fromix configuration       |
| (Menu recherche (F2) (Menu Gestion (F3) (Menu Configuration (F9) (Info système)               |                            |
| Général (F5) Modules (F6) Qualités (F7) Produits (F8)                                         |                            |
| Configuration d'Étiquette                                                                     | Ecomix task 1              |
|                                                                                               | None                       |
| Gestion des utilisateu                                                                        |                            |
|                                                                                               | Ecomix task 2              |
|                                                                                               |                            |
| Fachlin                                                                                       | COM5                       |
| ECOIVITX                                                                                      | Ecomivitariy 2 COM6        |
|                                                                                               |                            |
|                                                                                               |                            |
|                                                                                               |                            |
|                                                                                               | Ecomix task 4 None y       |
|                                                                                               |                            |
|                                                                                               | 🥅 Manual weighing          |
| Sauvegarder changements de configuration                                                      |                            |
|                                                                                               | C Anow ree manuar weighing |
|                                                                                               |                            |
|                                                                                               | (Cancel) (OK)              |
|                                                                                               |                            |
|                                                                                               |                            |

#### 2.2.3. Configuration de l'imprimante d'étiquettes (Label Printer)

- Installez le pilote de votre imprimante d'étiquettes sur votre ordinateur, comme un pilote Windows. L'imprimante d'étiquettes doit figurer dans la liste avec les autres imprimantes.
- Lorsque vous cliquez sur l'icône "Label Printer" du menu de configuration du programme ColorQuick Pro, toutes les imprimantes (imprimantes et imprimantes d'étiquettes) installées sur votre PC sont listées.
- Sélectionnez votre imprimante d'étiquettes.
- Choisissez le format d'étiquettes dans la seconde liste.

| per: C | istom |  |
|--------|-------|--|
|        |       |  |

NOTE: pour une impression de formule en format DIN A4, il vous suffit d'installer le pilote d'une imprimante sur votre PC. Aucune autre configuration n'est nécessaire dans le menu de configuration de ColorQuick Pro. Pour l'imprimante d'étiquettes, vous devez installer le pilote de votre imprimante d'étiquettes sur votre PC ET configurer la communication dans le menu de configuration ColorQuick Pro.

#### 2.2.4. Configuration de ChromaVision®

#### 2.2.4.1. Accessoires

Vérifiez si vous avez toutes les pièces nécessaires pour faire fonctionner le spectrophotomètre.

#### 2.2.4.1.1. Appareil Byk

- a) ChromaVision® : appareil Byk (spectrophotomètre)
- b) Compartiment des piles
- c) 4 piles AA
- d) Standard de blanc
- e) Trappe à lumière avec capot rouge
- f) Station de base
- g) Câbles de raccordement
- h) Manuel
- i) Adaptateur \*: USB-série
- i) Green Tile

Mettre 4 piles AA dans le compartiment à piles. Assurezvous de mettre les piles dans le bon sens (+ avec + et - avec -).

#### 2.2.4.1.2. Appareil X-Rite

- a) ChromaVision® : appareil X Rite (spectrophotomètre)
- b) Compartiment de la batterie
- c) Batteries
- d) Adaptateur secteur / chargeur de batterie
- e) Standard de blanc
- f) Trappe à lumière avec capot rouge
- g) Câbles de raccordement
- h) Manuel
- i) Adaptateur\*: USB-série
- j) Green Tile

battery compartment

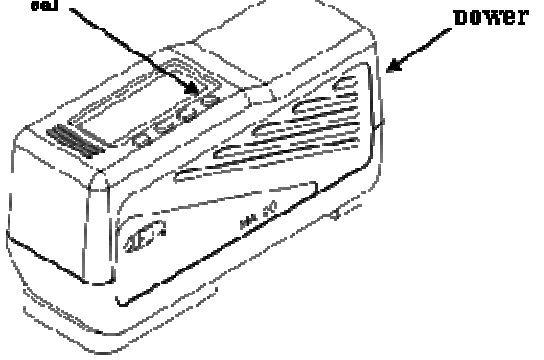

Les batteries restent dans l'appareil, elles sont rechargées lorsque l'appareil fonctionne sur le secteur.

#### 2.2.4.2. Calibrage

Avant d'utiliser l'appareil, calibrez-le en lisant les standards de blanc et de noir. Calibrez quotidiennement avec les standards de blanc et de noir. Ne nettoyez jamais les standards avec du détergent. Les solvents sont également à proscrire. Préférez de l'eau pure et un chiffon non pelucheux. Calibrez dans le même environnement et les mêmes conditions de température et d'humidité que celles dans lesquelles vous allez mesurer. Recalibrez si les conditions changent au cours de la journée.

\* Installation de l'adaptateur USB-série

Si vous n'avez pas de port série disponible, vous pouvez utiliser l'adaptateur USB pour la connexion du spectrophotomètre. Le pilote se trouve sur le CD ColorQuick Pro. Suivez les instructions.

Le pilote choisit automatiquement le port COM. Pour identifier le port COM, voir 5.1.1.4. Retrouver le numéro de port COM d'un port COM/USB en service, p. 39.

#### 2.2.4.2.1. Calibrage de l'appareil Byk

- Appuyez sur le bouton "operate" pour allumer l'appareil.
- Le logo ChromaVision® s'affiche, puis un menu.
- Faites défiler le menu avec la roue de sélection.
- Sélectionnez "Calibrate" en appuyant sur le bouton situé sur le côté de l'appareil.
- Suivez les instructions, confirmez chaque action en appuyant sur le bouton "operate".
- Retirez le capot de protection de l'instrument avant de mesurer, assurez-vous que l'instrument est correctement placé sur les standards (alignez les flèches rouges, l'instrument se câle dans les découpes des standards).
- Appuyez sur le bouton "operate" pour effectuer les mesures.

Lorsque le processus est terminé, l'appareil retourne au menu principal.

#### 2.2.4.2.2. Calibrage de l'appareil X-Rite

- Allumez l'appareil en appuyant sur n'importe quel bouton sur le côté étroit.
- Otez le capot de protection de l'appareil.
- Appuyez sur la touche "cal" pour entrer la fonction calibrage.
- Suivez les instructions sur l'écran d'affichage de l'appareil.

#### 2.2.4.3. Installation du module spectrophotomètre

Le module spectro peut être installé en plus du programme de base (voir 1.2. Installation du programme de recherche de teintes et de quelques options supplémentaires, p. 7).

Après cette installation, un bouton supplémentaire "ChromaVision®" s'affiche sur l'écran de recherche principal. Cependant, ce bouton est grisé. Vous devez d'abord effectuer un test de communication (voir ci-dessous) pour l'activer.

#### 2.2.4.4. ChromaVision® : communication et paramètres

|           | u chi omavisi | 51 |          |            |                       |            |
|-----------|---------------|----|----------|------------|-----------------------|------------|
|           |               |    | Appareil |            |                       |            |
|           | COM6          |    | ->       | est de com | municatior<br>options | n + autres |
|           |               |    | Options  |            |                       |            |
| Montrer I |               |    |          |            |                       |            |
|           |               |    |          |            |                       |            |
|           |               |    |          | Abando     | nner                  |            |

Choisissez le port COM (com1-com9) sur la liste.

Démarrez le test de communication (cliquez sur "Test communication and settings").

Si le test de communication est réussi, le programme reconnaît votre instrument (numéro de série) et vous donne des informations sur les paramètres.

#### 2.2.4.4.1. Afficher la liste des meilleurs contretypages

Ecran des résultats de recherche lorsque seule l'option "Show list of best matches" est activée:

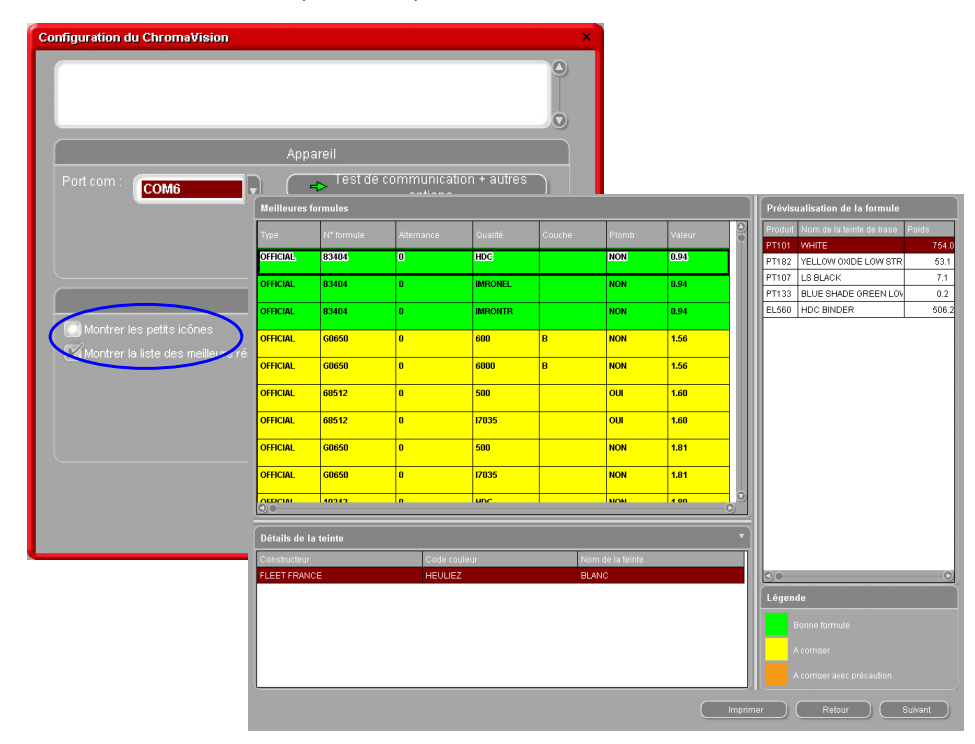

Si cette option n'est pas activée, seule la meilleure formule sera affichée.

# 2.2.4.4.2. Afficher les petites icônes d'état

Ecran des résultats de recherche quand les deux options sont activées:

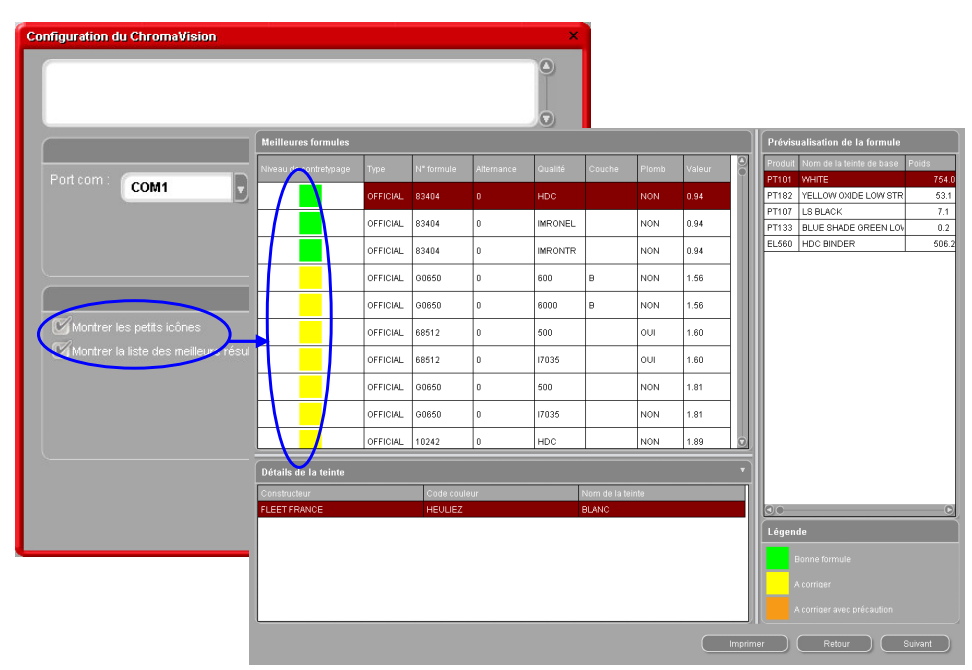

L'écran suivant indique le test de communication a réussi :

#### X-Rite

Dans cet écran, vous pouvez voir les appareils connectés avec leur numéro de série. Il est également possible de configurer la date et l'heure.

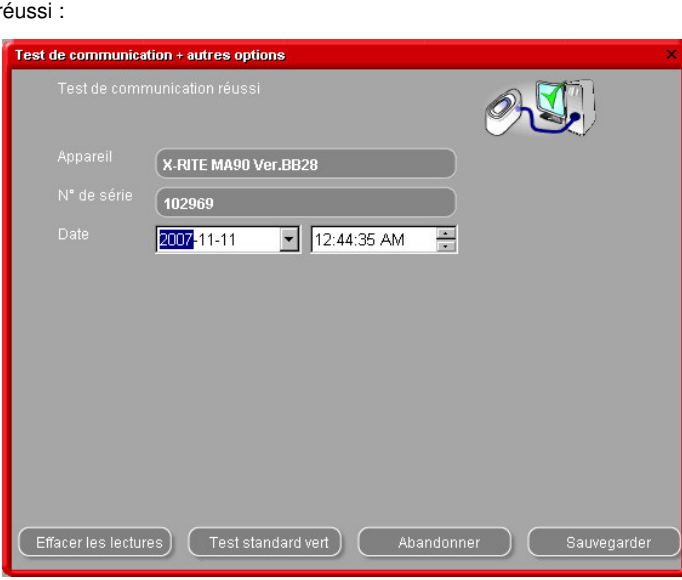

#### Byk

Dans cet écran, vous pouvez voir les appareils connectés avec leur numéro de série. Il est également possible de configurer la date et l'heure.

Sur l'appareil Byk, vous pouvez aussi :

- Modifier la langue de l'appareil (voir 5.2.1.1. Langue d'affichage de ChromaVision®, p. 41)
- Travailler avec une liste de tâches (*joblist*) (voir 5.2.1.3. Liste de tâches (Joblist), p. 42)
- Parcourir les mesures (voir 5.2.1.4. Parcourir les mesures (Browse measurements, p. 43).

NOTE : ces trois dernières fonctions ne sont pas disponibles avec un instrument X-Rite.

# Test de communication + sutres options Image: Statute - Statute - Stat

#### 2.2.4.5. Supprimer les lectures

(modules -> ChromaVision® configuration -> test communications and settings)

Pour effacer simultanément toutes les lectures enregistrées par l'appareil, cliquez sur le bouton "delete". (Pour cela, le spectrophotomètre doit être connecté).

Les lectures peuvent être effacées une à une directement sur l'instrument.

|                                 | munication reussi    | Ő                                                |                       |
|---------------------------------|----------------------|--------------------------------------------------|-----------------------|
|                                 | BYK 6320 3.15.1      |                                                  |                       |
|                                 | 1010832              |                                                  |                       |
|                                 | 1991-06-11           | 1:02:04 AM                                       |                       |
|                                 | EN English           |                                                  |                       |
| Opt                             | ions supplémentaires | Ecran                                            | : Par défa            |
| Activer la liste des opérations |                      | Parcourir les mesures                            | : OUI                 |
| Recherche des mesures           |                      | signification Lab<br>Entrer le nom               | : Unique<br>: OUI     |
|                                 |                      | Jours depuis la dernière o<br>Compte des mesures | :OK<br>add00695<br>:9 |
|                                 |                      | Compte des calibrations                          | : 2383632             |

#### 2.2.4.6. Test du Green Tile

Le Green Tile peut être utilisé pour voir si un appareil ChromaVision® a changé depuis sa fabrication ou sa dernière certification. Ce guide vous indique comment savoir si votre appareil ChromaVision® a besoin d'une maintenance.

- ? Quand devez-vous tester votre appareil ChromaVision®?
- ! Nous vous recommandons de le faire tous les 6 mois ou si vous rencontrez des problèmes avec celui-ci.

#### Important !

Nous avons veillé à ce que la couleur utilisée pour le Green Tile soit très stable. Toutefois, nous vous recommandons de maintenir le capot fermé et le Green Tile de préférence dans l'enveloppe. Pour vérifier l'appareil, assurez-vous d'avoir le bon Green Tile pour votre ChromaVision® sous la main (il suffit de

comparer le numéro de série imprimé sur l'étiquette).

Effectuez le test de communication :

| Test de communication aband<br>Test de communication réussi<br>N° de série: 1010832 | onné.<br>!                                |
|-------------------------------------------------------------------------------------|-------------------------------------------|
|                                                                                     | Appareil                                  |
| Port com : COM1                                                                     | Test de communication + autres<br>options |
| Montrer les petits icônes                                                           | Options                                   |
| Montrer la liste des meilleurs rés                                                  |                                           |
|                                                                                     |                                           |
|                                                                                     |                                           |

Appuyez sur le bouton "Green Tile Testing" :

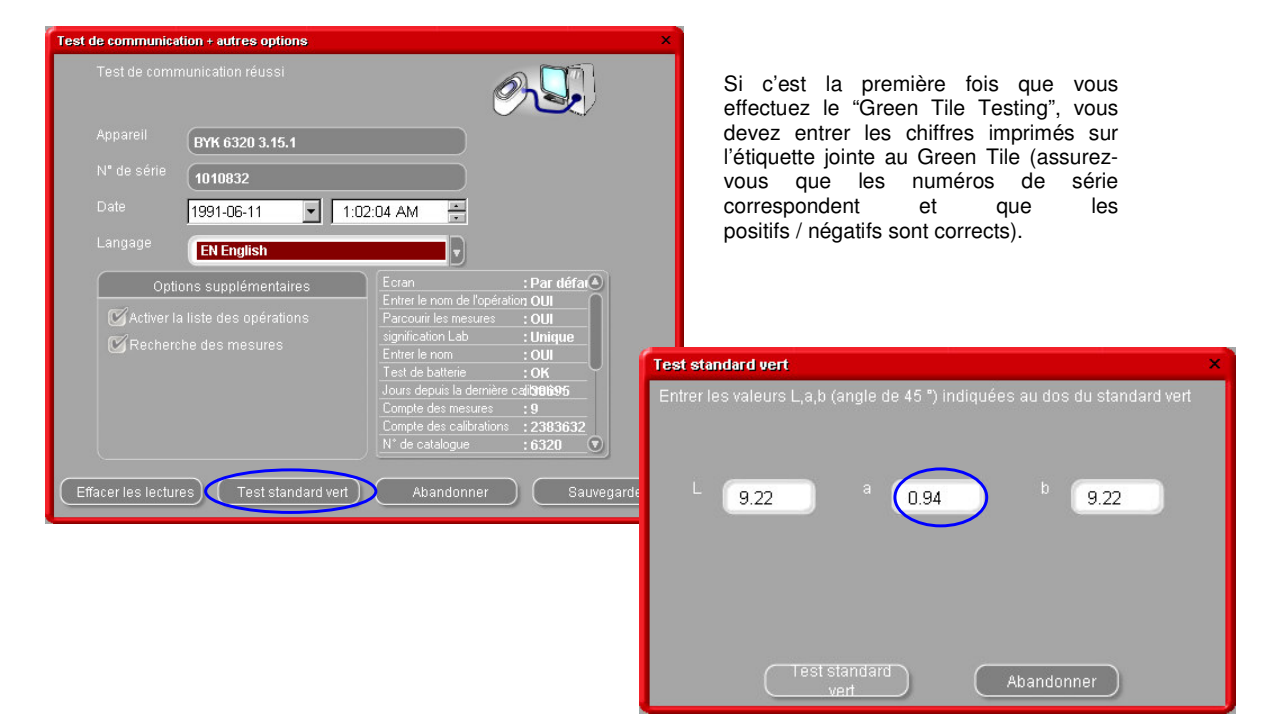

Une fois que vous avez appuyé sur le bouton "Test Green Tile", l'écran ci-dessous s'affiche :

| Information                                                                                                    | × |
|----------------------------------------------------------------------------------------------------|---|
| Veuillez mesurer le standard vert, connecter l'appareil au PC et cliquer sur OK.<br>Si vous mesurez d'autres couleurs (autre que le standard vert) et effectuez ce test, le résultat ne sera pas co |   |
| OK Annuler                                                                                                    |   |

Détachez le câble du ChromaVision® et calibrez l'appareil.

Prenez une lecture du Green Tile (assurez-vous d'avoir terminé la lecture (ren revenant au menu principal de l'appareil)).

Remettez le câble. Appuyez sur "OK". La mesure Green Tile sera lue par le logiciel et comparée aux chiffres initiaux.

Les résultats possibles sont indiqués ci-dessous.

Vert : l'appareil ChromaVision® fonctionne correctement

| Entrer les valeur: | s L,a,b (angle de 45 *) indiquées au dos du standard vert |
|--------------------|-----------------------------------------------------------|
| L 91.3             | <sup>a</sup> 0.94 <sup>b</sup> 9.22                       |
| ల                  |                                                           |
|                    | Test standard Abandonner                                  |

Rouge : l'appareil ChromaVision® ne fonctionne pas. Veuillez le retourner pour réparation.

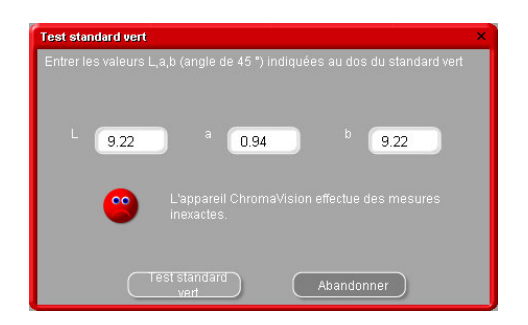

#### 2.3. Définir les utilisateurs

La définition des utilisateurs s'effectue automatiquement avec l'installation d'EcoMix ou du gestion de prix. Vous pouvez définir des utilisateurs avec différents niveaux d'accès. Tant qu'aucun utilisateur n'est défini, n'importe qui peut accéder au module et utiliser le programme de la manière qu'il désire sans être obligé de s'identifier. Dès que vous définissez un utilisateur, vous devez aussi définir au moins un "manager". A partir de ce moment-là, seul le "manager" peut accéder au module de gestion utilisateurs avec son mot de passe. Toutes les variations de recherche (Search Menu [F2]) sont toujours accessibles sans identification.

Il y a deux bonnes raisons pour définir des utilisateurs, comme indiqué ci-dessous.

#### 2.3.1. Identification des utilisateurs

Vous pouvez contrôler qui pèse et/ou souhaite passer certaines tâches à certaines personnes (avec EcoMix). Dans ce cas, cochez la case "Force identification on scale" dans l'onglet options pour la définition des utilisateurs.

| Gestion Utilisat | eurs    | _       |  |  |        |   |
|------------------|---------|---------|--|--|--------|---|
| Utilisateurs     | Niveaux | Options |  |  |        | _ |
|                  | 🕑 Dem   |         |  |  |        |   |
|                  |         |         |  |  |        |   |
|                  |         |         |  |  |        |   |
|                  |         |         |  |  |        |   |
|                  |         |         |  |  |        |   |
|                  |         |         |  |  |        |   |
|                  |         |         |  |  |        |   |
|                  |         |         |  |  |        |   |
|                  |         |         |  |  |        |   |
|                  |         |         |  |  | Fermer |   |

#### 2.3.2. Autorisation et contrôle de l'accès

Deux niveaux d'utilisateurs sont définis : "user" et "manager" et, entre les deux, le manager a tous les droits. Vous pouvez définir un troisième niveau (personnalisé). Voir onglet "Levels".

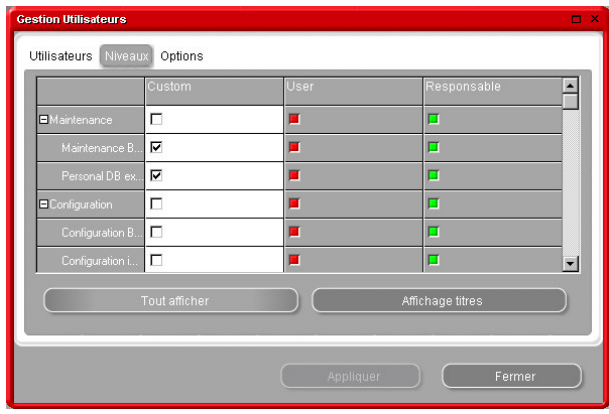

#### 2.3.3. Définition des utilisateurs

Pour définir des personnes en tant qu'utilisateurs, allez sous l'onglet "users" et cliquez sur "add". Dans l'écran qui s'affiche, vous devrez entrer les données requises et choisir le niveau d'accès dans la liste, puis confirmer en cliquant sur "OK".

| Sestion Utilisate | urs     |         |  |  |        | □ × |
|-------------------|---------|---------|--|--|--------|-----|
| Utilisateurs      | Niveaux | Options |  |  |        |     |
|                   |         |         |  |  |        |     |
|                   |         |         |  |  |        |     |
|                   |         |         |  |  |        |     |
|                   |         |         |  |  |        |     |
|                   |         |         |  |  |        |     |
|                   |         |         |  |  |        |     |
|                   | Ajout   |         |  |  |        |     |
|                   |         |         |  |  |        |     |
|                   |         |         |  |  | Fermer |     |

## 2.4. Qualités [F7]

•

- Sélectionnez uniquement les qualités que vous utilisez. (Ceci limitera à ces qualités seulement les teintes trouvées dans la recherche de teintes).
- Faites défiler la liste avec les flèches.
- Pour sélection<u>ner/désactiver</u>, appuyez sur la barre d'espace. •

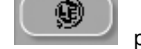

pour sélectionner uniquement les Cliquez sur qualités conformes à la législation sur les COV.

NOTE : même si toutes les qualités sont désactivées, il est encore possible de les voir dans "Colour Search" en cliquant sur le bouton "Show inactive qualities" en bas à gauche de l'écran.

#### 2.4.1. Facteur défini par l'utilisateur pour la suggestion du volume

Pour chaque qualité, vous pouvez définir un facteur pour le volume suggéré.

Il tient compte du fait que l'on utilise en général plus ou moins de produit, puis est donné par défaut.

| Color Quick Pro | CD2007-4 (ver  | sion du logicie | 1 3.0, build 100 - (c)1999-2007 DuPont     |
|-----------------|----------------|-----------------|--------------------------------------------|
| français        |                |                 |                                            |
| Menu recher     | che [F2] Mer   | nu Gestion (F3) | (Menu Configuration [F9]) (Info sys        |
| Général (F5     | ] Modules (F   | 6] Qualités (F  | 7) Produits (F8)                           |
|                 | Qualité<br>400 | Actif           | Utiliser facteur pour sugg. volume<br>1.00 |
|                 | 500            | <u>ज</u><br>ज   | 1.00                                       |
|                 | 501            | <u></u>         | 1.00                                       |
|                 | 5035           | <b>N</b>        | 1.00                                       |
|                 | 600            | <b>N</b>        | 1.00                                       |
|                 | 6000           | ম               | 1.00                                       |
|                 | CHROMAL        | <b>U</b>        | 1.00                                       |
|                 | CROMAX         | <b>V</b>        | 1.00                                       |
|                 | HDC            | ম 🤢             | 1.00                                       |
|                 | 1700           | <b>N</b>        | 1.00                                       |
|                 | 17035          |                 | 1.00                                       |
|                 | IMRONEL        |                 | 1.00                                       |
|                 |                |                 |                                            |
|                 |                |                 |                                            |

# 3. Menu de recherche [F2]

L'affichage de cet écran varie selon les modules que vous avez installés/configurés. Les options Full Search (Recherche complète), Via Manufacturer (Recherche par constructeur), Via Model (Recherche par modèle) et Ancillary Products (Recherche de produits accessoires) sont toujours disponibles. L'affichage du bouton ChromaVision®-dépend des paramètres/configurations.

L'option "Full Search" est la recherche la plus puissante ; pour des raisons de commodité, nous avons aussi créé des recherches guidées "Via Manufacturer" et "Via Model".

| ColorQuick Pro CD2007-3 RC2 (version du logiciel 3.0, build 83 - (c)1999-2007 DuPont de Nemours     | a _ = ×               |
|----------------------------------------------------------------------------------------------------|-----------------------|
|                                                                                                    | DuPont ColorQuick Pro |
| Itenças<br>(Menu recherche (F2) (Menu Gestion (F3) (Données (F4) (Menu configuration (F9) (Info sys | tèrne)                |
| Recherche avancée                                                                                   | Autres Produits       |
|                                                                                                    |                       |
| Par Constructeur                                                                                    | Chromatision          |
| Par Modèje                                                                                          |                       |
| ſ                                                                                                   | Bores sould ur        |
|                                                                                                    | Pages couleur         |
|                                                                                                    | Quitter Color Quick   |

#### 3.1. Recherche complète (Full Search)

Entrez les informations connues, appuyez sur "Entrée" ou cliquez sur la flèche à côté du champ.

| Recherche co                       | uleur                                                                                            |                                                                                                    |
|------------------------------------|--------------------------------------------------------------------------------------------------|----------------------------------------------------------------------------------------------------|
| Recherche<br>Nouvelle<br>recherche | Constructeur<br>Code Couleur<br>Nom de couleur<br>Modèle<br>Codes Ap<br>SroupeCoul<br>SroupeCoul | Valeur exacte F5<br>Commence par F6<br>Cgntient F7     Scientific Ctrl+Z     C    Scientific Ctrl+Y                                                                                                    |
|                                    | Numéro formule                                                                                   | Aller au champ constructeur<br>Aller au champ <u>c</u> ode couleur<br>Aller au champ <u>n</u> om de couleur<br>Aller au champ mo <u>d</u> èle<br>Aller au champ code d'agplication<br>Aller au champ groupe couleur<br>Aller au champ numéro de formule<br>Menu principal F10 |

Vous pouvez faire varier la rechrche en modifiant le mode de recherche (en cliquant sur les champs (resp. fields) ou en affichant le menu avec la touche F1) :

- défaut : ٠
- contretypage exact (F5) démarrer par (F6) cliquez une fois : contient (F7)
- cliquez deux fois : •

Vous pouvez commencer par entrer les informations dont vous disposez dans chaque champ. La recherche sera plus rapide si vous les entrez tous de haut en bas. Dans le dernier champ "Database type", vous pouvez limiter la recherche à votre formule personnalisée.

A la fin de la recherche, cet écran s'affichera :

Lorsque des teintes éventuelles sont affichées dans la partie intermédiaire, les qualités disponibles le sont dans la partie inférieure ("Formulae").

défiler partie Faites la intermédiaire pour les voir les infos sur les formules dans chaque ligne.

En faisant défiler vers la droite (la partie intermédiaire), vous verrez une colonne "Application Code". Là, vous trouverez une indication de l'endroit où cette teinte est utilisée (extérieur, par exemple).

| ColorQuick Pro CD2007- | 4 (version du logicie | el 3.0, build 100 | - (c)1999-2007 | DuPont de N | emours)      |            |       |                       | _ # ×           |
|------------------------|-----------------------|-------------------|----------------|-------------|--------------|------------|-------|-----------------------|-----------------|
| Recherche co           | uleur                 |                   | _              |             | _            | _          |       |                       |                 |
| Recherche              | Constructeur          | MERCE             | EDES           |             | 1            |            |       |                       |                 |
|                        |                       |                   |                | -           | ]            |            | -     | P: formule            | perso           |
|                        |                       |                   |                |             |              | 2          |       | Symbolo niò           |                 |
|                        |                       |                   |                |             |              |            |       | Symbole plet          | le auto.        |
|                        |                       |                   |                | - Joup      | eCoul        | •          |       | valeurs labo          | aispo           |
|                        |                       |                   |                |             |              |            |       | (mesurées a           | avec le         |
|                        | Type de BD            |                   | /              |             |              | -          |       | spectre               | 0)              |
| Numé                   | iro de f 🗀 Cons       | tructer           |                | Code.       | Coul         | Nom.Coul   |       |                       | 🗆 Année d. 🗖    |
|                        | MERCE                 | DES               |                |             |              |            |       |                       | _               |
| 10996                  | MERCE                 | DES               |                | 3568        |              | SIGNALROT  |       |                       | 1963            |
|                        | MEDCE                 | DEC               |                | 2569        |              | SIGNAL DOT |       |                       | 1052            |
|                        | MILKOL                | DL3               |                | 13580       |              | SIGNALROT  |       |                       | 1363            |
| 100996                 | MERCE                 | DES               |                | 568         |              | SIGNALROT  |       |                       | 1963            |
| 100996                 | MERCE                 | DES               |                | 568         |              | SIGNALROT  |       |                       | 1963            |
|                        |                       |                   |                |             |              |            |       |                       |                 |
|                        |                       |                   |                |             |              |            |       |                       | <u>_</u>        |
|                        |                       |                   |                |             |              |            |       |                       | <u></u>         |
| Formules               |                       |                   |                |             |              |            |       |                       |                 |
| Numéro                 | fo 🗖 Qualité          | Alt.              | 🗆 Chg E        | ]C □ P      | 🗖 Faible co. | 🗖 peint. c | . 🗆 V | 🗆 R., 🗖 F.C.S.        |                 |
| ▶ (100996)             | 5035                  | 0                 |                |             | 12           |            | VS    | (3/231)*              |                 |
| 100996                 | 600                   | 0                 | E              | 1           | 2000 C       |            | vs    | (3/231)*              |                 |
|                        |                       |                   |                |             | <i></i>      |            | 7     |                       | <b>_</b>        |
| Montrer les qu         | ualités inactives     | >                 |                |             |              |            | C     | Ouvrir formule sélect | Menu principal  |
|                        |                       |                   |                |             |              |            |       | Odvin formale select  | mento principar |

Généralités

Il est possible de modifier la hauteur des divisions horizontales en plaçant le curseur sur la bordure jusqu'à ce que ce signe apparaisse :

Faites un glisser-déposer dans la direction souhaitée.

Il en va de même pour la largeur des colonnes : placez votre curseur sur une ligne séparant deux colonnes.

En cliquant sur "Show inactive qualities", vous pouvez afficher les qualités désactivées dans le menu de configuration.

Triez les informations de chaque colonne en cliquant sur la petite case devant le titre des colonnes :

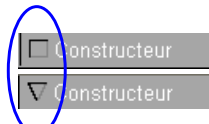

Limitez l'affichage à une certaine qualité ou aux autres options possibles que vous désirez en appuyant sur la touche F1 ou en faisant un clic droit sur votre souris.

| ColorQuick Pro CD2007-4 | l (version du logicie | I 3.0, build 100 | - (c)1999-2007 DuP | ont de Nemours) |                  |                                                                   | - 5 >                    |
|-------------------------|-----------------------|------------------|--------------------|-----------------|------------------|-------------------------------------------------------------------|--------------------------|
| Recherche cou           | uleur                 |                  | -                  |                 | -                | Et au alia de                                                     |                          |
| Recherche<br>Nouvelle   |                       | MERCE            | EDES               |                 |                  |                                                                   | oit souris               |
| recherche               |                       |                  |                    | <b>•</b>        |                  | <b>V</b>                                                          |                          |
|                         |                       | <b>XXX</b>       |                    |                 | -                | Affichage limité                                                  | <ul> <li>Tous</li> </ul> |
|                         |                       |                  |                    | ×               |                  | Affichage limité                                                  | ► 5035                   |
|                         |                       |                  | •                  |                 | -                | Annuler                                                           | Ctrl+Z 500               |
|                         |                       |                  | •                  |                 |                  | Nouvelle recherche                                                | F4 17035                 |
|                         |                       |                  |                    |                 | •                | Aller au champ gode couleur                                       |                          |
| 🗌 🗆 Numér               | rodefo 	☐ Cons        | tructeur         |                    | Code.Coul       | 🗖 Nom.Coul       | Aller au champ <u>n</u> om de couleur                             | 🗖 Année d. 🔼             |
| (OWN)                   | MERCE                 | DES              |                    |                 |                  | Aller au champ mo <u>d</u> ele<br>Aller au champ code d'applicati | ion                      |
| 100996                  | MERCE                 | DES              | 35                 | 568             | SIGNALROT        | Aller au champ groupe couleur                                     | 1963                     |
|                         |                       |                  |                    |                 |                  | Aller au champ numéro de form                                     | ule                      |
| 100996                  | MERCE                 | DES              | 36                 | 568             | SIGNALROT        | Aller à liste détails couleur                                     | 1963 1963                |
| 100996                  | MERCE                 | DES              | 58                 | 68              | SIGNALROT        | Aller à liste de formules                                         | 1963                     |
|                         |                       |                  |                    |                 |                  | Afficher/Cacher fenêtre couleu                                    | ir Ctrl+W                |
| 100996                  | MERCE                 | DES              | 58                 | 90              | SIGNALRUT        | Ouvrir tormule select.                                            | Ctrl+F 1963              |
|                         |                       |                  |                    |                 |                  | went principal                                                    |                          |
|                         |                       |                  |                    |                 |                  |                                                                   |                          |
| Fermanles               |                       |                  |                    |                 |                  |                                                                   |                          |
| Formules                |                       |                  |                    |                 |                  |                                                                   | -                        |
| 100996                  | o L. Qualite          | D Alt.           | Chg L C            | L. P., L. Faibl | e co Li peint. c | VS (3/231)*                                                       |                          |
|                         |                       |                  |                    |                 |                  | 3                                                                 |                          |
| 100996                  | 600                   | 0                | В                  | 1               | l I              | VS (3/231)*                                                       |                          |
|                         |                       |                  |                    |                 | <u>%</u>         |                                                                   | <b></b>                  |
| Montrer les qu          | alités inactives      |                  |                    |                 |                  | Ouvrir <u>f</u> ormule sélect.                                    | Menu principal           |
|                         |                       |                  |                    |                 |                  |                                                                   |                          |

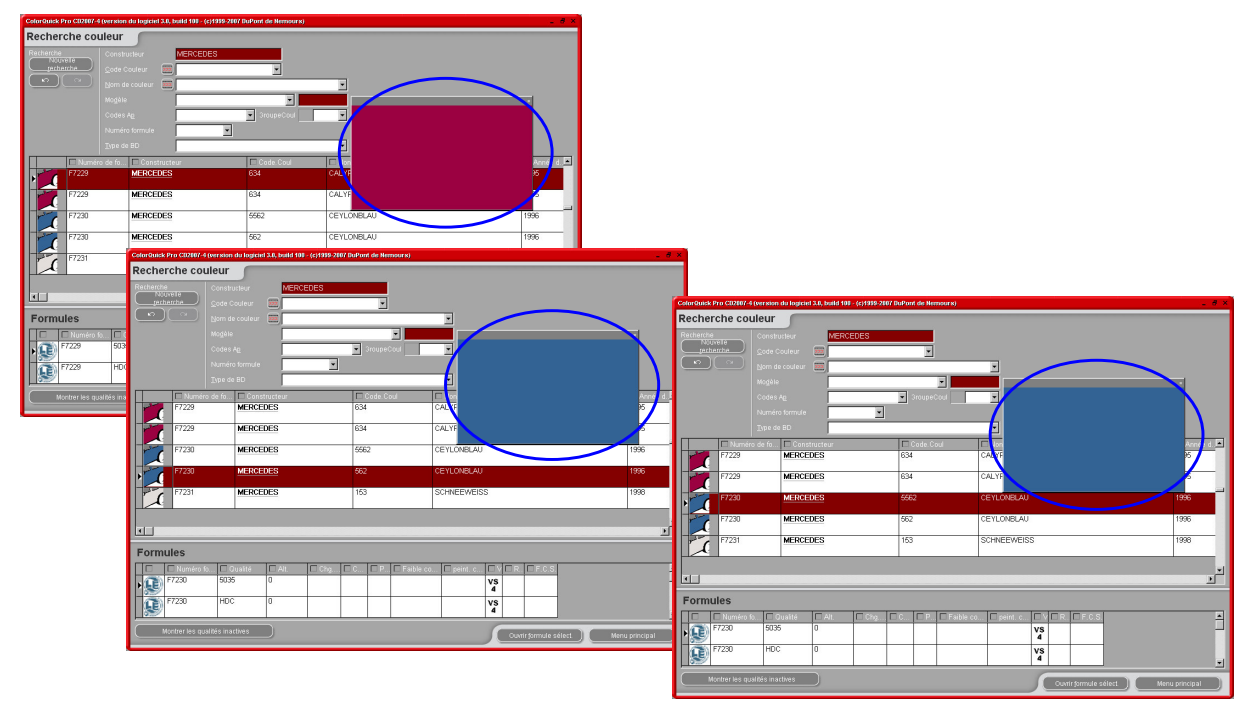

Intensifiez la reproduction de la teinte en la sélectionnant la couleur (dans la partie intermédiaire de l'écran) et en appuyant sur Crtl + W.

Lorsque vous faites défiler la liste de lignes avec les infos sur la teinte, la couleur de la fenêtre change également. Les icônes dans la partie Formules (en bas) de l'écran indiquent ce qui suit :

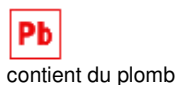

vs 1

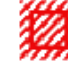

faible pouvoir couvrant

formule révisée

R

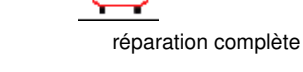

F.C.S.

(3/162)\*

référence du nuancier

3.1.1. Couleurs à double ton

n°Value Shade

Si la formule trouvée est une couleur à double ton, ceci sera indiqué à droite de la formule, dans la partie de l'écran (en bas) dédiée aux formules.

| ColorQuick Pro CD2007-4 | (version du logiciel 3 | 3.0, build 100 - (c)19 | 99-2007 DuPont de Nemours) |                      |                           | _ # ×        |
|-------------------------|------------------------|------------------------|----------------------------|----------------------|---------------------------|--------------|
| Recherche cou           | lleur                  |                        |                            |                      |                           |              |
| Recherche               | Constructeur           | FIAT / LANC            | A                          |                      |                           |              |
| techerche               |                        | <b>xx</b>              | -                          |                      |                           |              |
|                         |                        |                        |                            | -                    |                           |              |
|                         |                        |                        |                            |                      |                           |              |
|                         |                        |                        | GroupeCoul                 | •                    |                           |              |
|                         |                        |                        | •                          |                      |                           |              |
|                         |                        | OFFICIAL               |                            |                      |                           |              |
| 🗌 🗆 🗆 Numér             | o de fo 🗖 Constri      | ucteur                 | Code. Coul                 | 🗖 Nom. Coul          |                           | 🗖 Année d. 🔼 |
|                         | FIAT/LA                | NCIA                   |                            | +224/182[P7807] +900 |                           | 1984         |
|                         | FIAT/LA                | NCIA                   |                            | +262 + 900           |                           | 1984         |
| -                       | FIAT / LA              | NCIA                   |                            | +305 + 327 [L9312]   |                           | 1991         |
| 5                       | FIAT / LA              | NCIA                   |                            | +313 + 428A          |                           | 1991         |
| 1                       | FIAT / LA              | NCIA                   |                            | +601 [K8922] + 809   |                           | 1984         |
|                         |                        |                        |                            |                      |                           | <u> </u>     |
| Formules                |                        |                        |                            |                      |                           |              |
| Vous avez sélectionné u |                        | Numéro de fo           | Constructeur               | Code.Coul            | 🗖 Nom.Coul                | <u> </u>     |
| plusieurs formules.     | • * N                  | 8365                   | FIAT / LANCIA              | 900                  | ANTRACITE EFFECT          |              |
| de ces formules.        |                        | 7807                   | FIAT / LANCIA              | 182                  | BIANCO CORFU/SARATOGA     |              |
|                         |                        |                        |                            |                      |                           |              |
|                         |                        |                        |                            |                      | Duvrir formule sélect. Me | nu principal |

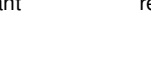

### 3.2. Recherche guidée

#### 3.2.1. Recherche par constructeur (Via Manufacturer)

Choisissez un nom dans la liste ou tapez ses premières lettres, le programme affichera l'entrée la plus plausible. Vous pouvez encore limiter votre recherche en indiquant les chiffres dans les champs qui s'affichent, après avoir confirmé l'entrée de la première ligne.

#### 3.2.2. Recherche par modèle (Via Model)

La procédure est la même que celle expliquée au paragraphe 3.1.1. Couleurs à double ton, p. 21. Dans les deux cas, vous pouvez poursuivre la recherche entamée avec les options de la recherche complète en cliquant sur "Full Search".

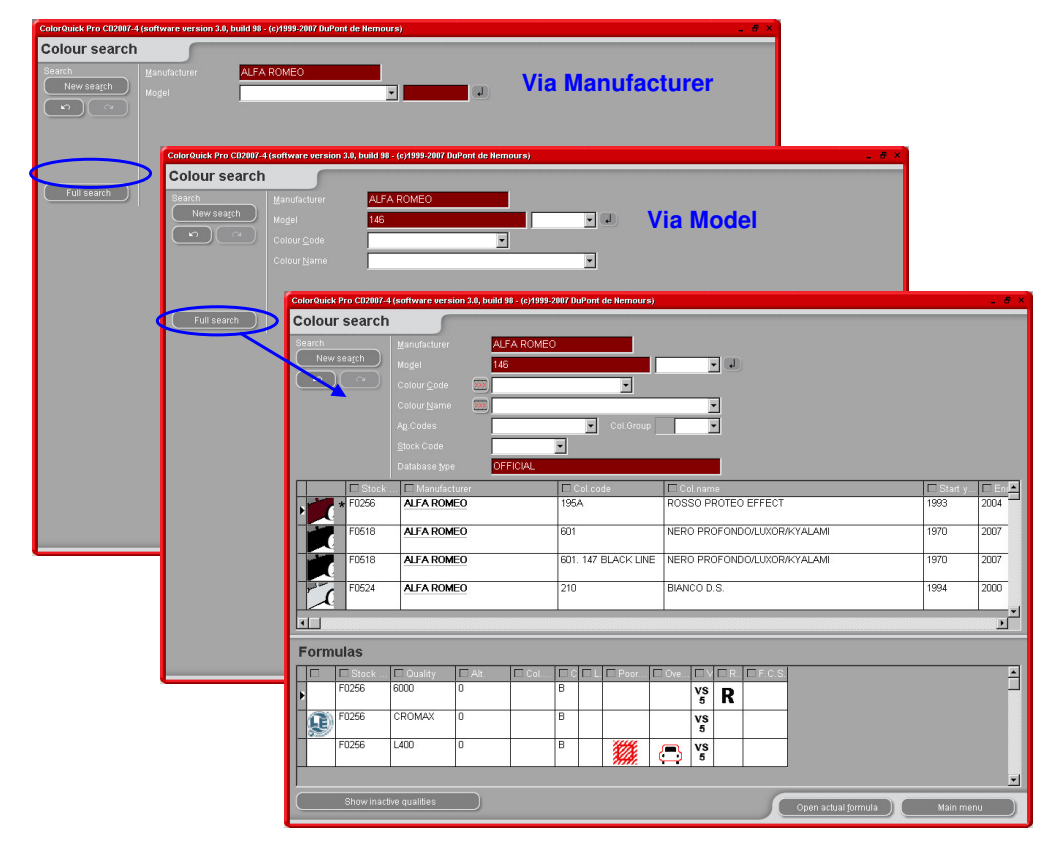

# 3.3. Recherche de produits accessoires (Ancillary Products)

Il s'agit du même module que le "Ready for Use" (voir 3.5.2. Prêt à l'emploi (Ready for Use), p. 28), mais il vous permet de calculer des combinaisons de produits incolores, comme les vernis ou les sous-couches, et de les envoyer vers la balance.

Vous avez le choix parmi toutes les combinaisons standard décrites dans les fiches techniques (TDS). Vous pouvez effectuer des modifications sur l'addition de diluants dans des limites données et enregistrer des quickselect (3.5.2.1. Créer un quickselect, p. 28) de la même manière qu'avec le module "Ready for Use".

Vous pouvez enregistrer la combinaison obtenue, la copier sur votre base de données personnelle et la modifier comme vous l'entendez.

| Mélange produit                  |            |         | ×               |
|----------------------------------|------------|---------|-----------------|
| Choisir sélect. rapide :         |            |         |                 |
| Group A. PC UNDERCOAT            | 1. MASTICS | Produit | 710R            |
| Туре                             | Style      | Tempér  | ature d'applic. |
| POLYESTER ULTRA FIN              |            | O Tou:  | 5               |
|                                  |            |         | 15-20° C        |
| Activator                        | Thinner    |         | 20-23 C         |
|                                  |            |         |                 |
|                                  |            |         |                 |
|                                  |            |         |                 |
|                                  |            |         |                 |
| 100.00%                          |            |         | Show All        |
| ~                                |            |         |                 |
| 39                               |            |         |                 |
|                                  |            |         |                 |
| Ce produit n'est pas conforme CO |            |         |                 |

#### 3.4. Recherche de formules avec ChromaVision®

- Cette option a été créée pour vous permettre d'effectuer une recherche de formule sans connexion continue entre l'appareil et votre PC
- Il suffit d'exécuter une seule connexion et un seul transfert des mesures les plus récentes. Ensuite, l'appareil peut être déconnecté (procédure hors ligne)
- Aucune mesure ne peut être effectuée durant la connexion au PC
- La connexion de l'appareil et le transfert de données ne peuvent être effectués que si l'appareil figure dans le menu principal

#### 3.4.1. Transfert des mesures

- Connectez votre appareil au PC à l'aide du câble fourni
- Lancez le logiciel ChromaVision®
- Le logiciel recherchera la connexion et, quand celle-ci sera établie, téléchargera toutes les nouvelles mesures

| Connexior | n au ChromaVision                                         |
|-----------|-----------------------------------------------------------|
| ••        |                                                           |
|           | 3%                                                        |
| $\subset$ | Fonctionnement (sans connexion) avec les données connues. |

• Une fois les nouvelles mesures téléchargées, l'appareil peut être déconnecté

# 3.4.2. Recherche d'une teinte mesurée

Ecran après le téléchargement de données :

| 1                       |                                                                                                    |
|-------------------------|----------------------------------------------------------------------------------------------------|
| ChromaVision            |                                                                                                    |
| Présélection            |                                                                                                    |
| Constructeur C          | Chroma Vision                                                                                               |
| N° formule Qualité      | Présélection<br>A Constructeur Code                                                                         |
| · ·                     |                                                                                                    |
| Sélection de mesures    | N <sup>*</sup> formule Qualité Avec plomb Précisez le type           N*         Automatique         Annuler |
| Corre                   | cti                                                                                                    |
|                         | Correction permise                                                                                          |
|                         | Вук 1010832                                                                                                 |
| Sélectionnez une mesure | Color Nr Name Time                                                                                          |
|                         | 8 2007-0510 1:32:15 PM                                                                                      |
|                         | 2007-05-10 1:31:22 PM                                                                                       |
|                         | 6 2007-05-10 1:30:58 PM                                                                                     |
|                         | 4 2007-05-10 1:30:06 PM                                                                                     |
|                         | 2007-05-10 1:28:01 PM                                                                                       |
|                         |                                                                                                    |

- Cliquez sur le petite flèche à côté du champ rempli avec le chiffre de la dernière lecture.
- Choisissez une mesure dans la liste des lectures transférées
- Sélectionnez les critères de recherche relatifs au constructeur, à la référence, à la référence de stock et à la qualité, de la même manière que vous le feriez pour une recherche de formule normale.
- "Contains lead": la recherche sera limitée uniquement aux produits contenant du plomb ou aux produits sans plomb.
- "Force on search type" : fonction automatique par défaut ; le programme décide du type de recherche (uni ou à effet).

Si la surface de l'échantillon mesuré est rayée, mais que vous savez que sa couleur est unie, vous pouvez forcer le programme à rechercher parmi les couleurs unies seulement. En présence de très fines écailles d'aluminium (pour les couleurs métallisées), choisissez "metallic". Pour les peintures métallisées, il est recommandé d'indiquer le constructeur dans les critères de recherche afin d'obtenir le même pigment à effets que l'original dans la formule de réparation. Si vous effectuez votre recherche sans avoir défini le constructeur, le programme risque de trouver une formule correspondant aux valeurs mesurées, mais avec un un pigment à effets différent. L'impression optique est généralement meilleure si la finition d'origine et la peinture utilisée pour la réparation contiennent le même pigment à effets.

• "Reset" efface tous les critères.

## 3.4.2.1. Ajustement de la nuance activé (Shading allowed)

Fonction activée par défaut.

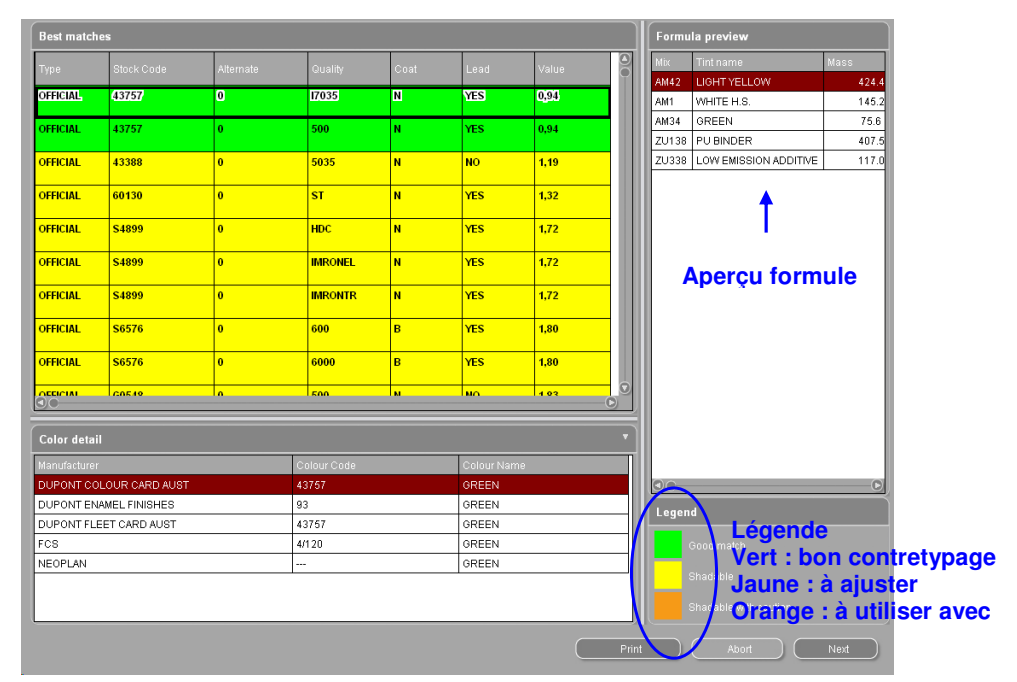

Double-cliquez sur une ligne pour obtenir davantage d'informations sur la couleur sélectionnée :

| Résultat ×                                                                                    | Résultat                                                                                                    | ×  |
|-----------------------------------------------------------------------------------------------|----------------------------------------------------------------------------------------------------|----|
| Le panneau correspond à une formule existante.                                                | Utilisez avec précaution ! Une formule existante<br>correspond au panneau. Il est conseillé toutefo<br>de réaliser préalablement un panneau test.<br>UTILISEZ AVEC PRECAUTION | is |
| Détails de la formule originale                                                               | Détails de la formule originale                                                                                                    |    |
| N <sup>*</sup> formule Alternance <b>0</b> Couche<br>Gualité <b>400</b> Avec Plomb <b>NON</b> | OU N <sup>*</sup> formule Alternance 0 Couche B<br>Qualité CROMAX Avec Plomb NON                                                                                              |    |
| Constructeur Code couleur Nom de la teinte                                                    | Constructeur Code couleur Nom de la teinte                                                                                                    |    |
| AFNOR                                                                                         | ALFA ROMEO 201A BIANCO POLARE                                                                                                    |    |
| Prévisualiser Finaliser Finaliser                                                             | Prévisualiser Finaliser                                                                                                    |    |

Cliquez sur "Preview" pour voir l'aperçu de la formule pour 1 litre,

Cliquez sur "Formula" pour ouvrir l'écran de modification de la formule (voir 3.4. Affichage de la formule, page 27).

# 3.4.2.2. Ajustement de la nuance désactivé (No shading)

Il ne s'agit PAS de la procédure standard.

| ChromaVision<br>Présélection<br>Constructeur<br>Code<br>N* formule<br>Qualité<br>Avec plomb<br>Présélection de mesures<br>Correction permise<br>Sélectionnez une mesure et cliquez s                                                                                                    | récisez le type<br>Automatique Annuler<br>Waliné<br>EVK 1010632<br>UR Rechercher                                                                                                    | tte option peut être utilis<br>tompage de la teinte<br>fisant parce que la couleur<br>e négativement sur les ca<br>ustement de la nuance.                                                                                                    | sée quand<br>n'est pas<br>du support<br>alculs pour                       |
|----------------------------------------------------------------------------------------------------|----------------------------------------------------------------------------------------------------|----------------------------------------------------------------------------------------------------|---------------------------------------------------------------------------|
| Menu principal Liste                                                                                                    | Rechercher<br>iis de la teinte<br>tructeur Code couleur<br>ROMEO 201A                                                                                                    | Nom de la teinte<br>BIANCO POLARE                                                                                                    | Egginde<br>Légende<br>Vert : bon contretypage<br>Orange : a utiliser avec |
| Atternance       0         Couche       0         Qualité       400         Avec Plorab       NON         Constructeur       AFNOR         Code couleur          Norn de la teinte          Produit       Nom         Produit       Nom         Produit       Nom         1025R       H.S. THINER         1030R       H.S. NON SANDING CONVERTOR         Niveau de contretypage       (the value after shading is theoretical)         Aget et 1 | e Chromaly       Imprimé le :: 2007-11-10         Nr: de la mesure:       9         Date:       2007-05-10         Heure:       1:32-32 PM         Type:       Opaque         le       de départ         94.0       885.0         0.00       v | Construction<br>296-99<br>1140-8<br>1140-8 | rrmer Retour Sulvant                                                      |

#### 3.5. Affichage de la formule

Pour afficher une formule, double-cliquez sur une ligne ou sur "Display formula" dans la partie inférieure de l'écran.

|                   | con a fact stoll da logietar stej | Dana 100 - (c)1888-2001 | buPont de Remours) |                                   | _ <b>_ _ _ _</b>                    |
|-------------------|-----------------------------------|-------------------------|--------------------|-----------------------------------|-------------------------------------|
| Formule           |                                   |                         |                    |                                   |                                     |
| Des réclamation   |                                   |                         |                    | Constructeur<br>AFNOR             |                                     |
| Code teinte       | Nom teinte                        | grammes (abs.)          | grammes (cum.)     | Code.Coul                         |                                     |
| 1025R             | H.S. THINNER                      | 94.0                    | 94.0               | Nom.Coul                          |                                     |
| 1030R             | H.S. NON SANDING CO               | 885.0                   | 979.0              |                                   |                                     |
|                   |                                   |                         |                    | Qualité                           | · 400                               |
|                   |                                   |                         |                    | Date Form.                        | : 2007-11-09                        |
|                   |                                   |                         |                    |                                   |                                     |
|                   |                                   |                         |                    | No de form, orig.<br>Qualité orig |                                     |
|                   |                                   |                         |                    | Couche orig.                      |                                     |
|                   |                                   |                         |                    | Alt. originale                    | 4                                   |
|                   |                                   |                         |                    | Orig. avec plomb                  | : Non                               |
|                   |                                   |                         |                    | Note                              |                                     |
|                   |                                   |                         |                    | This is my color                  |                                     |
|                   |                                   |                         |                    |                                   |                                     |
|                   |                                   |                         |                    |                                   |                                     |
|                   |                                   |                         |                    |                                   |                                     |
|                   |                                   |                         |                    |                                   |                                     |
|                   |                                   |                         |                    |                                   |                                     |
|                   |                                   |                         |                    |                                   |                                     |
|                   |                                   |                         |                    |                                   |                                     |
| l                 |                                   |                         |                    |                                   |                                     |
| Copier dans R     | nersonnelle                       | (                       |                    | Comple                            | ter/Changer info                    |
| Suggestion        | n de volume                       |                         | Vers               |                                   |                                     |
| Pr <u>êt-â-</u> I | l'emploi                          |                         | balance            |                                   |                                     |
|                   |                                   |                         |                    |                                   |                                     |
| Eliquettes        |                                   |                         |                    |                                   | Retour (écran préc.) Menu principal |

Les actions décrites cidessous sont accessibles à partir de cet écran.

#### 3.5.1. Volume requis

Entrez la quantité de peinture désirée (volume ou poids) dans le champ du milieu sous celui des teintes. Conseil : s'il vous faut moins de 0,25 l, le programme vous avertira que ces quantités peuvent entraîner des variations de teinte due à l'inexactitude de la pesée.

#### 3.5.1.1. Suggestion du volume

- Appuyez sur "volume suggestion" pour avoir une idée de la quantité de produit nécessaire pour peindre une pièce automobile définie.
- Sélectionnez la taille et les parties de la voiture (un clic pour l'extérieur, deux clics pour l'extérieur et l'intérieur et trois clics pour l'intérieur ou une combinaison).
- Pour une réparation complète, cliquez sur "Apply to all" et sélectionnez "exterior", "interior" ou les deux (indiqué par différentes couleurs).

Les quantités données par défaut sont multipliées par le facteur donné dans *configuration menu -> general -> "user factor for volume suggestion"* (2.4.1. Facteur défini par l'utilisateur pour la suggestion du volume, p. 18).

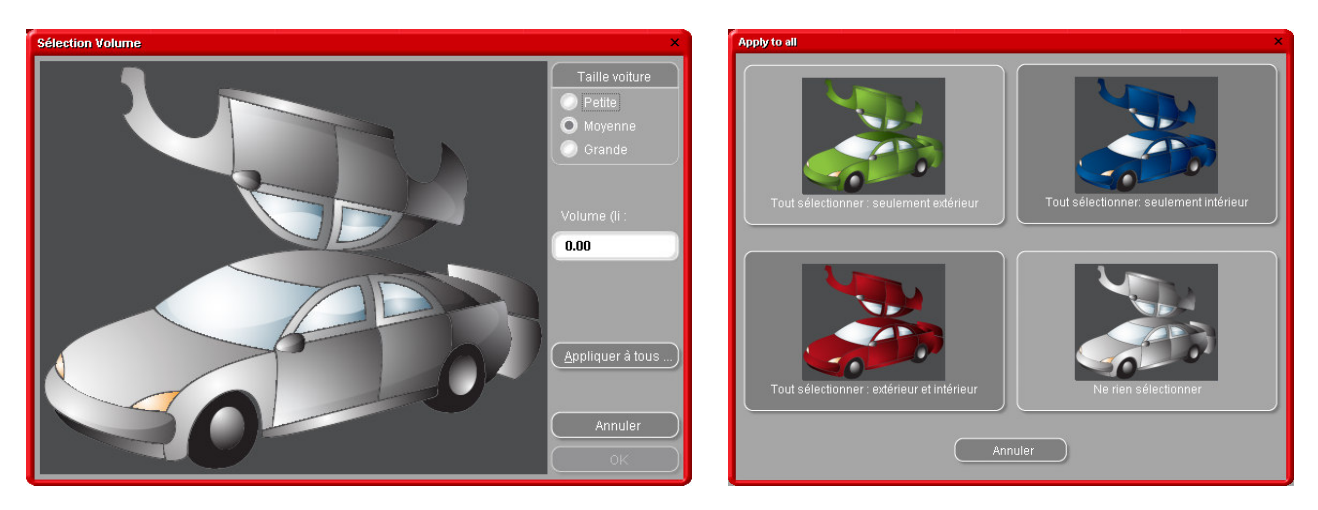

La fonction de suggestion du volume peut être activée de façon à s'afficher automatiquement par défaut (voir Suggestion du volume page 8).

- Si elle est activée mais qu'elle n'est pas nécessaire dans un cas particulier, laissez l'écran avec "Cancel" (sinon, le volume sera défini à 0 l.).
- La suggestion du volume peut être activée avant ou après avoir appliqué la fonction "Ready for Use". Le calcul du volume suggéré prend toujours en compte tous les composants indiqués dans l'écran de formule.

NOTE : désactivez la fonction de suggestion du volume dans le menu Configuration (voir Suggestion du volume page 8), si elle s'affiche avant la formule et que vous ne le souhaitez pas.

## 3.5.2. Prêt à l'emploi (Ready for Use)

Dans l'écran de formule

- Cliquez sur le bouton "Ready for Use"
- Choisissez les ingrédients supplémentaires requis
- Cliquez sur "OK"
- L'écran se fermera et les suppléments seront affichés dans le cadre de la formule. Le volume peut être ajusté avant ou après le calcul "Ready for Use"

#### 3.5.2.1. Créer un quickselect (mélange fréquemment utilisé)

Cliquez sur le bouton + (à droite tout en haut de la ligne ("choose a quickselect")) et nommez les combinaisons. Les quickselect s s'affichent dans un menu déroulant où vous pouvez les sélectionner.

| Mélange produit                |                |                                 |                  | ×                |
|--------------------------------|----------------|---------------------------------|------------------|------------------|
|                                |                |                                 |                  |                  |
| Group FINITION 2K              |                | 500                             |                  |                  |
| Туре                           | Style          |                                 | Température d'a  | appli <u>r</u> . |
| STANDARD                       | STANDARD       |                                 | O Tous           | ○ 25-30° C       |
| FLEXIBLE                       | INTERIEUR      | BOCHMIE                         | 🕗 15-20° C       | ✓ > 30° C        |
| -                              |                |                                 |                  |                  |
| Activator                      | Thinner        |                                 | Durée vie 4-6 hr |                  |
| AK210                          | AK321          |                                 |                  |                  |
| AK260                          | AK325<br>AK330 |                                 |                  |                  |
|                                |                |                                 |                  |                  |
| THINNER 18-25°C                | <b>7</b>       | (I                              |                  |                  |
|                                | 51             | election rapide                 | ×                |                  |
| 2.00 1.00 0.50                 |                | Donnez un nom à cett<br>rapide. |                  |                  |
| 321                            |                | FAVOURITE RAL CO                | DLOUR            | nlever PAE       |
| <u> </u>                       |                |                                 |                  |                  |
| Conroduit n'est nos conforme O | ov.            | (ок)                            | Cancel           | Annuler          |
| Ceproduit rest pas comonne o   |                |                                 |                  |                  |

#### 3.5.3. Impression

Cliquez sur l'icône "Print" pour accéder à l'aperçu avant impression. La tâche d'impression sera envoyée à votre imprimante standard. L'impression de la formule est formatée en DIN A 4.

#### 3.5.4. Impression d'étiquettes

Le bouton est visible uniquement si une imprimante d'étiquettes est installée et configurée.

Il y a quatre types d'étiquettes au choix.

| Print label(s) ×                   |
|------------------------------------|
| List of labels printable on Custom |
| Color label                        |
| Formula (abs.)                     |
| Formula (cum.)                     |
| Hint label                         |
|                                    |
|                                    |
|                                    |
|                                    |
| Cancel                             |

### 3.5.5. Copie sur la base de données personnelle

- Copiez la formule dans votre base de données personnelle
- Retournez à l'écran de formule
- Poursuivez vos modifications

Comment manier les formules personnelles : voir Créer une nouvelle formule, p.30. Les formules personnelles intégrées à une une liste sont signalées par un "**P**" au début de la ligne.

| olorQuick Pro Cl    | 02007-4 (version du logiciel 3.0,               | build 100 - (c)1999-2007 | DuPont de Nemours) |                   | -                     |
|---------------------|-------------------------------------------------|--------------------------|--------------------|-------------------|-----------------------|
| Des réclamation     | Formules pr<br>ins de qualité ou de teinte conc |                          |                    | Constructeur      |                       |
| Code teinte         | Nom teinte                                      | grammes (abs.)           | grammes (cum.)     | Code.Coul         |                       |
| 1025R               | H.S. THINNER                                    | 94.0                     | 94.0               | Nom.Coul          |                       |
| 1030R               | H.S. NON SANDING CO                             | 885.0                    | 979.0              |                   |                       |
|                     |                                                 |                          |                    | Qualité           | : 400                 |
|                     |                                                 |                          |                    | Date Form.        | : 2007-11-09          |
|                     |                                                 |                          |                    | No de form. orig. | :                     |
|                     |                                                 |                          |                    | Qualité orig.     | :                     |
|                     |                                                 |                          |                    | Couche orig.      |                       |
|                     |                                                 |                          |                    | Orig. avec plomb  | : Non                 |
|                     |                                                 |                          |                    | Note              |                       |
|                     |                                                 |                          |                    | This is my color  |                       |
|                     |                                                 |                          |                    |                   |                       |
|                     |                                                 |                          |                    |                   |                       |
|                     |                                                 |                          |                    |                   |                       |
|                     |                                                 |                          |                    |                   |                       |
|                     |                                                 |                          |                    |                   |                       |
|                     |                                                 |                          |                    |                   |                       |
|                     |                                                 |                          |                    |                   |                       |
|                     |                                                 |                          |                    |                   |                       |
| <u>C</u> opier dans | BD personnelle                                  | (                        |                    |                   | ter/Changer info      |
| Suggesti            | on de volume                                    |                          | Vers               |                   |                       |
| Prét-á              | i-l'emploi                                      |                          | balance            |                   |                       |
| Etiquettes          | ) (Imprimer                                     |                          |                    |                   |                       |
|                     |                                                 |                          |                    |                   | Kelour (ectain prec.) |

#### 3.5.6. Vers la balance

Si le bouton est grisé, il convient de configurer une balance dans le menu Configuration (voir Menu de configuration . [F9] / Modules [F6] / 2.2.1. Configuration de la balance (Scale p. 9).

Cliquez sur le bouton "To scale" pour ouvrir l'écran de la balance, ainsi que celle que vous avez sélectionné dans vos paramètres au démarrage.

Si dans configuration menu -> modules -> user management -> options, vous avez coché "Force identification on scale" (2.3.1. Identification des utilisateurs, p. 17), l'identification vous sera demandée avant l'ouverture de la balance.

| Formula                |                        | 5                                |            |                                                                                       |     |                   |         |        |
|------------------------|------------------------|----------------------------------|------------|---------------------------------------------------------------------------------------|-----|-------------------|---------|--------|
| Tint<br>1025R<br>1030R | (Set)<br>94.0<br>885.0 | (Act)<br>0.0<br>0.0              | 1          | Book Code:<br>/84119850<br>Alternate:<br>0<br>Guade/<br>400 arthore:<br>Her Code:<br> |     |                   |         |        |
| Qontinue               | Pla<br>Pres            | ace can and ta<br>s (Continue/En | re<br>ter) |                                                                                       | (RN | Auss<br>affich. I | balance | ,<br>, |
|                        |                        |                                  |            | <b></b>                                                                               |     |                   | Abort   |        |

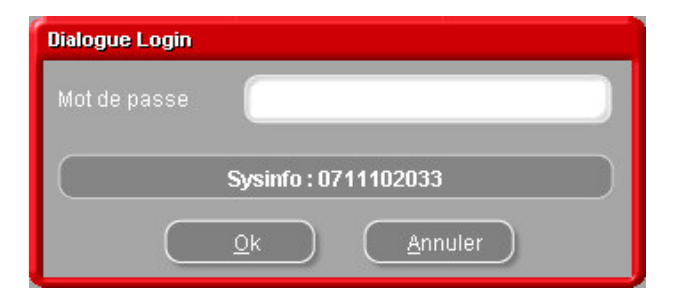

#### 3.5.6.1. EcoMix

.

Une fois que l'EcoMix est configué, vous pouvez commencer la pesée via EcoMix

- Envoyez une tâche vers la balance
- Sélectionnez une personne dans la liste dans le champ en haut (les personnes figurant dans cette liste doivent être configurées dans le gestionnaire utilisateur, voir 2.3.2 Définition des utilisateurs, p.17)
  - Remplissez les informations demandées.
- Choisissez une priorité pour cette tâche.

Les tâches seront triées par priorité dans la liste de tâches du côté EcoMix.

| Job           |                  |
|---------------|------------------|
| Job reference | LAURENCE         |
| Job ID.       | 1                |
| Comment       | Registration     |
|               | Priority         |
| Normal O      | ligh 🔵 Very high |
|               | Cancel OK        |

### 3.6. Pages Couleur

#### 3.6.1. Fiche technique (TDS)

Trouvez les fiches techniques des produits à utiliser.

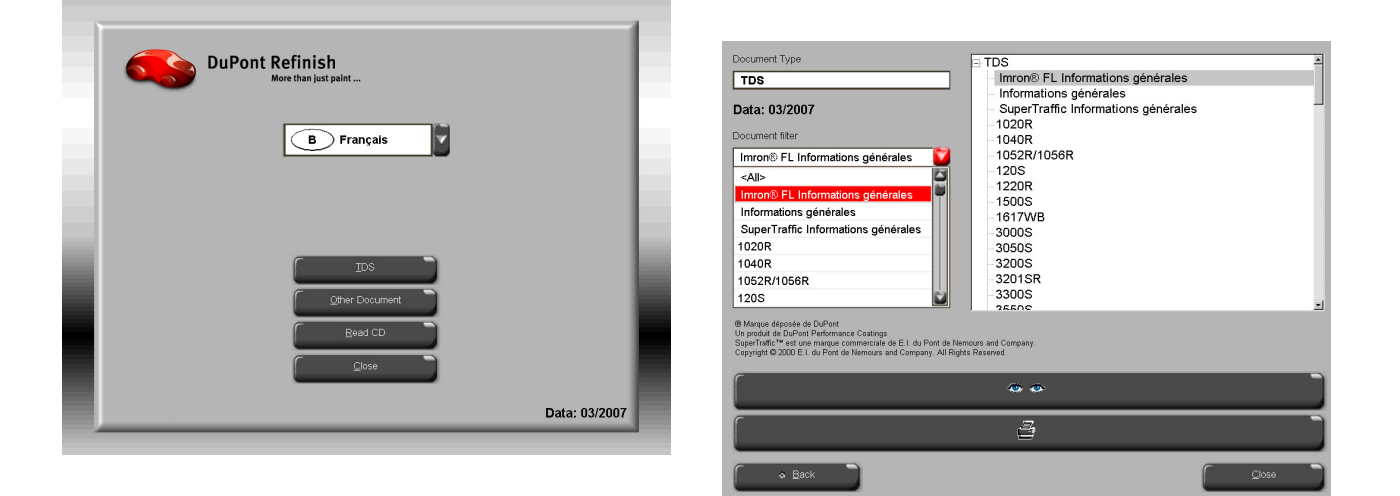

#### 3.6.2. Autres documents

Recherchez les informations sur les teintes (qualités de peintures, teintes spéciales, etc.) et les constructeurs.

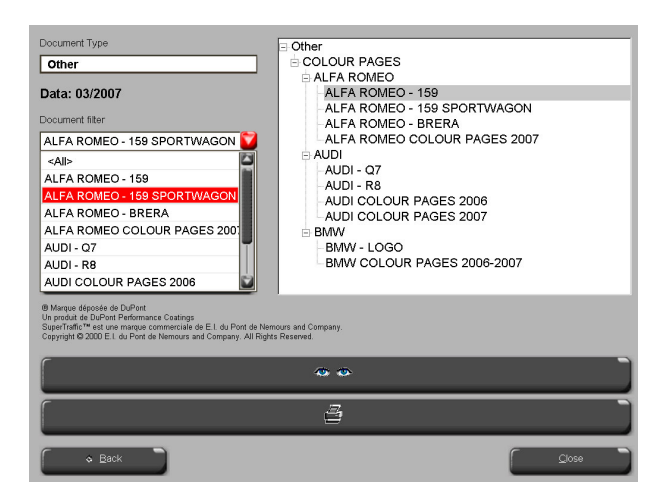

# 4. Menu Maintenance [F3]

#### 4.1. Maintenance de la base de données personnelles

La base de données personnelle contient vos formules propres personnalisées. Dans cet écran, il est possible de créer des formules à partir de zéro, de les modifier, de les supprimer. de les exporter et d'en importer d'autres.

Il est également possible de copier les formules existantes de la base de données officielle dans la base de données personnelle et de les modifier.

| ColorQuick Pro CD2007-4                                                               | (version du logicie                                            | el 3.0, build 100 - (c)19                                                        | 199-2007 DuPont ( | de Nemours)                                                                                       |            | _ 8 ×          |
|---------------------------------------------------------------------------------------|----------------------------------------------------------------|----------------------------------------------------------------------------------|-------------------|---------------------------------------------------------------------------------------------------|------------|----------------|
| Gestion base (                                                                        | de données                                                     | personnelle                                                                      | s                 |                                                                                                   |            |                |
| Recherche<br>Nouvelle<br>recherche                                                    | Constructeur<br><u>C</u> ode Couleur<br><u>N</u> om de couleur |                                                                                  |                   | J                                                                                                 |            |                |
| Exporter                                                                              |                                                                | Duméro de fo                                                                     | . Qualité         | Constructeur                                                                                      | Code. Coul | 🗖 Nom.Coul 📃   |
| +- @                                                                                  | • Р                                                            | (OWN)                                                                            | L400              | GAZ                                                                                               | =          | =              |
|                                                                                       | Р                                                              | (OWN)                                                                            | 500               | JDM                                                                                               | =          | =              |
|                                                                                       | Р                                                              | (OWN)                                                                            | 400               | MERCEDES                                                                                          | =          | =              |
|                                                                                       | Р                                                              | (OWN)                                                                            | HDC               | TVR                                                                                               | =          | =              |
| Sélection                                                                             |                                                                |                                                                                  |                   |                                                                                                   |            | ×              |
| Prévisualisati<br>Note :<br>Le propriét, de cette ro<br>Code teinte<br>1025R<br>1030R | on de la for<br>rmule est ULIS W<br>grann<br><u>9</u><br>24    | TTULIE<br>DRLD OF PAINT.<br>mes (abs.) gramme<br>94000.000 940<br>96000.000 3790 |                   | Créer gouvelle formule<br>Afficher formule actuelle<br>Effacer cette formule<br>Lire Chromavision |            |                |
| Importer                                                                              |                                                                |                                                                                  |                   |                                                                                                   | 5          | Menu principal |

#### 4.1.1. Créer une nouvelle formule

Il y a quatre façons de créer un nouvelle formule.

- 1. Miodifier une formule existante : search menu -> search -> input of criteria -> Formula -> copy to personal DB
- 2. Créer une formule entièrement neuve : maintenance menu -> personal DB maintenance -> create new formula
- Importer une formule depuis un autre PC : maintenance menu -> personal database maintenance -> import (voir 4.1.4. Importer, 35).
- 4. Importer les formules de la base de données personnelle de l'actuel (ancien) ColorQuick : *maintenance menu -> personal database maintenance -> import* (voir 4.1.5. Exporter, p. 35).

| Dans les deux premiers cas, un     |
|------------------------------------|
| écran s'affiche vous demandant     |
| des informations sur la formule.   |
| Dans le cas n°1, plusieurs         |
| entrées sont copiées à partir de   |
| la formule originale ; dans le cas |
| n°2, vous devez fournir les        |
| données.                           |
| Dans la liste des formules         |
| correspondant à vos critères de    |
|                                    |

correspondant a vos criteres de recherches, les formules de la base de données personnelle sont identifiées par un "P" au début de la ligne. Si vous souhaitez sélectionner uniquement vos formules personnelles, choisissez "Custom" comme type de bases de données.

| C-10                                                                                                    | alaa do baalala 2.0 bolld 400                         | (-)4000 0007 D-D4 d- H             |                                  |                                            |
|----------------------------------------------------------------------------------------------------|-------------------------------------------------------|------------------------------------|----------------------------------|--------------------------------------------|
| Formule personn                                                                                                    | elle                                                  | (c)1999-2007 DuPoint de Meriloure, | ,<br>                            |                                            |
| Constructeur / Référence<br>Nom couleur/ Description<br>Code couleur<br>Qualité<br>Ora, Numéro formule / Qualit<br>/ / / Non / | GAZ<br><br>L400<br>lé / Alternative / Contient du pli |                                    |                                  |                                            |
|                                                                                                    |                                                       |                                    | 0                                | Afficher titre et note                     |
| Ingredient Ingredie<br>1025R H.S. TH<br>1030R H.S. NO                                                                          | ant name<br>INNER<br>IN SANDING CONVERT               | OR                                 | grammes (abs.) #<br>94.00<br>285 | Ajodre tigre<br>Effice tigne<br>Hød<br>Des |
| Utiliser formule                                                                                                    |                                                       |                                    | Enre                             | agigtrer Annuler                           |

#### 4.1.1.1. Modifier la formule existante

Sélectionnez la ligne que vous souhaitez modifier et changez la quantité.

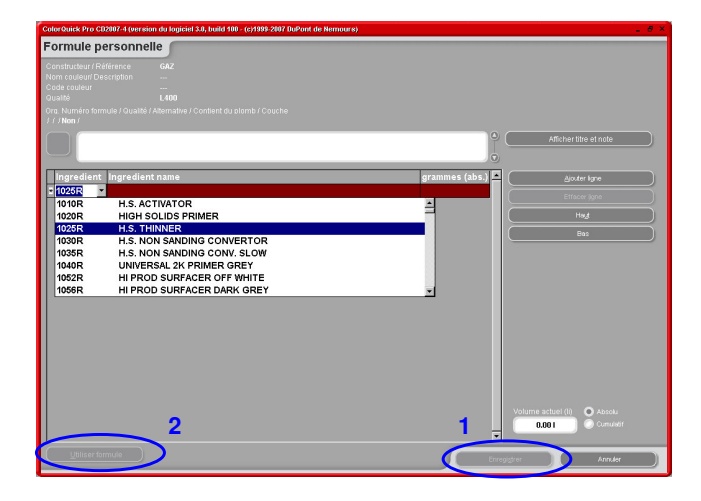

#### 4.1.1.2. Ajouter un produit

- Cliquez sur le bouton "Add product" : une ligne vide s'affiche à la fin de la formule.
- Positionnez vote curseur dans le champ libre de la colonne "Mix" .
- Choisissez un nouveau produit sur la liste affichée lorsque la petite flèche est cliquée. Le nom du nouveau produit s'affiche automatiquement.
- Entrez la quantité (en gramme).

#### 4.1.1.3. Supprimer un produit

Sélectionnez le produit que vous souhaitez supprimer et cliquez sur l'icône "Delete product".

#### 4.1.1.4. Enregistrer les modifications

Après avoir effectué des modifications, vous devez cliquer sur "save" : le mélange complet sera recalculé pour 1 litre.

Vous pouvez choisir ensuite de fermer (retourner à l'écran précédent) ou cliquez sur "use formula" pour utiliser immédiatement la formule modifiée.

#### 4.1.2. Supprimer cette formule (Delete this formula)

Quand vous cliquez sur ce bouton, la formule complète est supprimée de la base de données.

#### 4.1.3. Lire les données ChromaVision® (Read ChromaVision® Data

• Cliquez sur ce bouton pour ouvrir le module spectro.

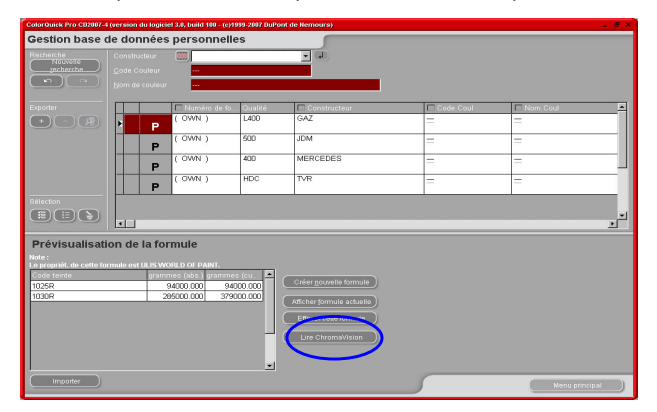

• Sélectionnez une lecture et reliez-la à votre formule personnelle.

| ChromaVision                   | Confirmez le type de couleur. |
|--------------------------------|-------------------------------|
| Measurement selection          | Confirm Color Type ×          |
| Main Menu Job List Get reading | ОК                            |

La mesure ChromaVisio<sup>™</sup> est maintenant enregistrée avec votre formule personnelle. L'illustration de la couleur est maintenant disponible et vous devriez pouvoir retrouver cette formule avec une recherche ChromaVision® !

| ColorQuick Pro CD2007-4             | (version du logiciel 3.0, build 100                   | (c)1999-2007 DuPont                      | de Nemours)                                                                                                    |           |            | 12 Ø ×   |
|-------------------------------------|-------------------------------------------------------|------------------------------------------|----------------------------------------------------------------------------------------------------|-----------|------------|----------|
| Gestion base o                      | le données personn                                    | elles                                    |                                                                                                    |           |            |          |
| Recherche<br>Nouvelle<br>Jecherche  | Constructeur 2020 -<br>Code Couleur<br>Nom de couleur |                                          |                                                                                                    |           |            |          |
| Exporter                            | Numéro de                                             | e fo Qualité                             | Constructeur                                                                                                    | Code.Coul | Nom. Coul  | <u> </u> |
| +- (*)                              |                                                       | L400                                     | ARO                                                                                                    | =         | =          |          |
|                                     | (OWN)                                                 | 400                                      | MERCEDES                                                                                                    | =         |            |          |
| Sélection                           | 4                                                     |                                          |                                                                                                    |           |            | -<br>-   |
| Prévisualisati                      | on de la formule                                      |                                          |                                                                                                    |           |            |          |
| Le propriét. de cette foi<br>Note : |                                                       |                                          |                                                                                                    |           |            |          |
| Code teinte<br>1025R<br>1030R       | grammes (abs.) gran<br>94000.000<br>286000.000 :      | 1000 (Cu., A)<br>94000 000<br>379000 000 | Créer gouvelle formule<br>Afficher gornule actuelle<br>Effacer cette formule<br>Leniever données<br>Chrimwädsinn |           |            |          |
| Importer                            |                                                       |                                          |                                                                                                    | 5         | Menu princ | ipal     |

#### 4.1.4. Importer

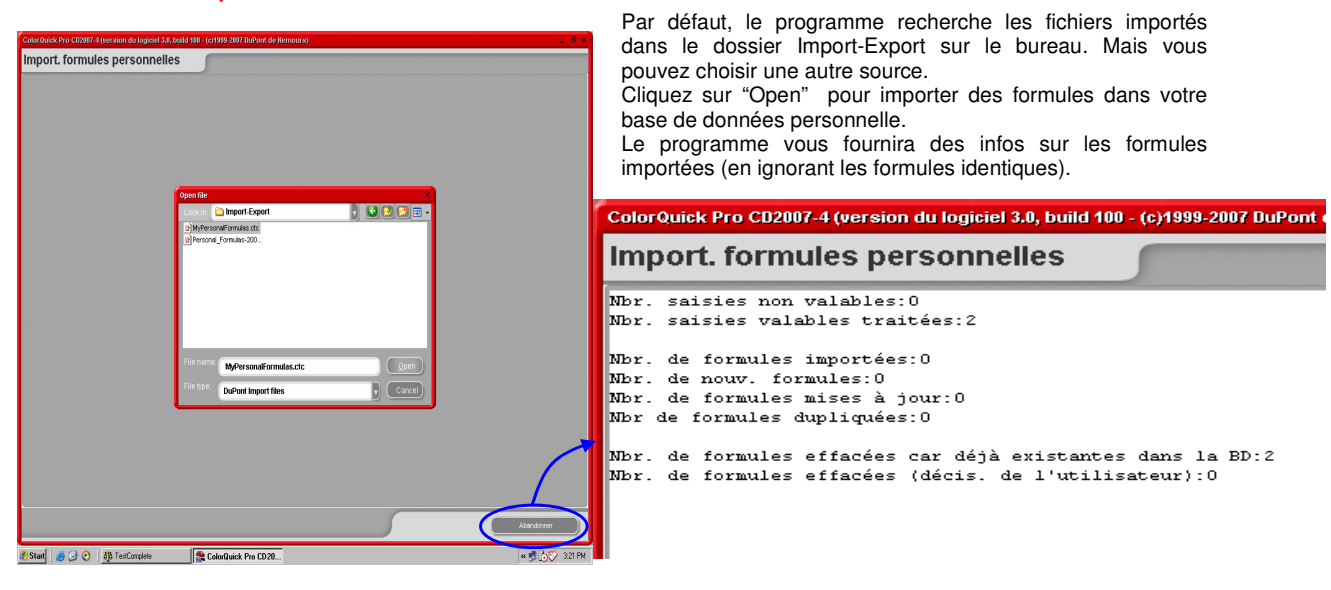

#### 4.1.5. Exporter

Sélectionnez dans la liste les formules que vous souhaitez exporter et cliquez sur

| ColorQuick Pro CD2007    | 4 (version du log | iciel 3.0, build 100 - (c)1 | 999-2007 DuPo | nt de Nemours)                 |            |             | _ 8 ×    |
|--------------------------|-------------------|-----------------------------|---------------|--------------------------------|------------|-------------|----------|
| Gestion base             | de donnée         | es personnell               | es            |                                |            |             |          |
| Recherche                | Constructeur      |                             |               |                                |            |             |          |
|                          |                   |                             |               |                                |            |             |          |
| (n)                      |                   | eur                         |               |                                |            |             |          |
|                          |                   |                             |               |                                |            | 1           |          |
| Exporter                 |                   | Numéro de fo.               | Qualité       | Constructeur                   | Code. Coul | 🗖 Nom. Coul | <u> </u> |
|                          | ) 🛅 Р             |                             | L400          | 0AL                            | =          |             |          |
|                          |                   | (OWN)                       | 500           | JDM                            |            |             |          |
|                          |                   | (OWN)                       | 400           | MERCEDES                       | —          | -           |          |
|                          | P                 |                             |               |                                | -          |             |          |
|                          | Р                 |                             | iute co       | opree sur la li                | ste export | =           |          |
| <br>Sélection            |                   |                             |               |                                |            |             |          |
|                          |                   |                             |               |                                |            |             | -        |
|                          |                   |                             |               |                                |            |             |          |
| Prévisualisat            | ion de la f       | ormule                      |               |                                |            |             |          |
| Note :                   |                   |                             |               |                                |            |             |          |
| Le propriét, de cette fo | ormule est ULIS   | WORLD OF PAINT.             | e (cu         |                                |            |             |          |
| 1025R                    | gra               | 994000.000 994              | 000.000       | Créer <u>n</u> ouvelle formule |            |             |          |
| 1030R                    |                   | 285000.000 1279             | 000.000       | Afficher formule actuelle      |            |             |          |
|                          |                   |                             |               | Effacor cotto formula          |            |             |          |
|                          |                   |                             |               |                                |            |             |          |
|                          |                   |                             |               | Lire ChromaVision              |            |             |          |
|                          |                   |                             |               |                                |            |             |          |
|                          |                   |                             |               |                                |            |             |          |
| ( Importer               |                   |                             |               |                                |            | Menu pr     | incipal  |
|                          |                   |                             |               |                                |            | -           |          |

Cliquez sur ce bouton pour afficher la liste des exportations et poursuivre l'opération. 2)

Le nouveau fichier a une extension .ctc et ne peut être ouvert qu'avec le programme ColorQuick Pro. Il est stocké par défaut dans un dossier avec un raccourci sur votre bureau. A partir de là, vous pouvez le copier sur n'importe quel support de stockage ou l'envoyer par e-mail pour une importation dans un programme ColorQuick Pro.

| Col | orQuick P | ro CD2007-4 (version | du logiciel 3.0 | ), build 100 - (c)19 | 199-2007 DuPont de l | Nemours)                |                           |   |
|-----|-----------|----------------------|-----------------|----------------------|----------------------|-------------------------|---------------------------|---|
| E   | kporte    | r formules p         | ersonne         | elles 🗩              | _                    |                         |                           |   |
| Γ   |           | 🗖 Numéro de fo       | Qualité         | Construc             | teur                 | Code.Coul               | Nom.Coul                  | t |
|     | Р         | (OVVN)               | L400            | GAZ                  |                      |                         |                           |   |
|     | Р         | (OWN)                | 500             | JDM                  |                      |                         | 0.00                      | • |
|     |           |                      |                 |                      |                      | 1                       | 1                         |   |
|     |           |                      |                 |                      |                      |                         |                           |   |
|     |           |                      |                 | Save file            |                      |                         | ×                         |   |
|     |           |                      |                 | Look in:             | Eormulae 2007 11 16  | cto.                    |                           |   |
|     |           |                      |                 |                      | , ormulas-2007-11-10 | .616                    |                           |   |
|     |           |                      |                 |                      | 1                    |                         |                           |   |
|     |           |                      |                 |                      |                      | DuBaah                  |                           |   |
|     |           |                      |                 |                      | <u> </u>             | DaPont<br>Definich Tm   |                           |   |
|     |           |                      |                 |                      | D                    | uPont Refinish Import-E | xport                     |   |
|     |           |                      |                 |                      | 0                    | rt: C: (Documents and S | ettings (All Users (Docum |   |
|     |           |                      |                 | File name: (         |                      | ulas etc.               | 8000                      |   |
|     |           |                      |                 | Elle America         | MyPersonairoim       | uids.cic                |                           |   |
|     |           |                      |                 | File type:           | Export files         |                         | Cancel                    |   |
|     |           |                      |                 |                      |                      |                         |                           |   |
|     |           |                      |                 |                      |                      |                         |                           |   |

NOTE : la base de données personnelle ColorQuick peut être convertie pour être utilisée avec ColorQuick Pro, voir 5.2.3. Conversion de la base de données personnelle ColorQuick, p. 44.

### 4.2. Gestion de prix (Price Management)

Si vous entrez ici le prix des produits utilisés, le programme calcule le coût de la formule dans plusieurs devises et peut aussi tenir compte de votre marge.

## 4.2.1. Correcteur de prix

Entrez votre prix/litre actuel. Améliorez votre recherche de produits isolés en tapant la référence du produit dans le champ devant le barème. ("Search for this product code").

|                | Gestion du détail           | des prix   |
|----------------|-----------------------------|------------|
| Référence Base | Description Base            | Prix/Litre |
| 1010R          | H.S. ACTIVATOR              | 84.00      |
| 1020R          | HIGH SOLIDS PRIMER          | 84.00      |
| 1025R          | H.S. THINNER                | 93.00      |
| 1030R          | H.S. NON SANDING CONVERTOR  | 94.00      |
| 1035R          | H.S. NON SANDING CONV. SLOW | 83.00      |
| 1040R          | UNIVERSAL 2K PRIMER GREY    | 74.00      |
| 1052R          | HI PROD SURFACER OFF WHITE  | 84.00      |
| 1056R          | HI PROD SURFACER DARK GREY  | 784        |
| 120S           | CENTARI 2 COAT CLEAR LS     |            |
| 120SX          | ANZ MS 2K CLEAR             |            |
| 1220R          | HIGH SOLIDS FILL PRIMER     |            |
|                | ode                         |            |

#### 4.2.2. Exportation/Importation

Vous pouvez importer et exporter les prix et/ou les paramètres ; les données exportées sont enregistrées dans des fichiers zippés (compressés) dans le dossier Import-Export sur votre bureau.

Cliquez sur le bouton "Export" pour sélectionner les données à exporter. Un fichier séparé sera créé pour chaque série de données (prix, paramètres) que vous pourrez éditer en dehors de ColorQuick Pro.

- Ouvrez les fichiers
- Modifiez-les (ils ressemblent • à Excel)
- Enregistrez-les sous forme • de fichiers .csv Compressez-les (zip) à •
- nouveau et enregistrez-les dans le dossier "DuPont Refinish Import-Export" (répertoire par défaut)
- les İmportez fichiers • modifiés soit en .zip (plusieurs à la fois) soit en .csv (séparés).

|                 |                    | Gestion du détail des prix                              |                        |
|-----------------|--------------------|---------------------------------------------------------|------------------------|
| Référence Base  | Description Base   | Prix/Litre                                              |                        |
| 1010R           | H.S. ACTIVATOR     | Save file                                               |                        |
| 1020R           | HIGH SOLIDS PRIME  | Look in: 🛅 Import-Export                                |                        |
| 1025R           | H.S. THINNER       |                                                         |                        |
| 1030R           | H.S. NON SANDING   | Export                                                  | ×                      |
| 1035R           | H.S. NON SANDING   |                                                         |                        |
| 1040R           | UNIVERSAL 2K PRI   | 🖌 Prix 🕑 Parametre                                      | 'S                     |
| 1052R           | HI PROD SURFACE    | Please notice that the "show on"                        | and "print on" options |
| 1056R           | HI PROD SURFACEF   | will not be expo                                        | inted.                 |
| 120S            | CENTARI 2 COAT C   |                                                         |                        |
| 120SX           | ANZ MS 2K CLEAR    | (ок) (                                                  | Fermer )               |
| 1220R           | HIGH SOLIDS FILL F |                                                         |                        |
| echercher ce co | ide                | File name: price-2007-11-24.zip<br>File type: Zip files | Save<br>Cance          |

# 5. Annexe

#### 5.1. Problèmes et solutions

| <ol> <li>L'exécution automatique ne fonctionne pas</li> </ol> | Lancez le programme manuellement              |
|---------------------------------------------------------------|-----------------------------------------------|
| 2. L'exécution automatique fait boguer votre PC               | Crtl + alt + del ; mettre fin à la tâche      |
| 3. Echec de l'installation                                    | Redémarrez votre PC et recommencez            |
|                                                               | l'installation. Si ça ne marche toujours pas, |
|                                                               | adressez-vous à votre revendeur ou votre      |
|                                                               | contact DuPont.                               |
| <ol> <li>Le volume suggéré n'est pas correct</li> </ol>       | Modifiez le facteur                           |
| 5. Message d'alerte                                           | Modifiez le niveau                            |
| <ol> <li>Mot de passe oublié</li> </ol>                       | Appelez le bureau                             |
|                                                               |                                               |

#### 5.1.1. Questions et réponses sur la procédure d'installation/configuration

#### 5.1.1.1. Non démarrage de l'exécution automatique

# 5.1.1.1.1. Modifier le paramètre d'exécution automatique pour Windows XP

Sur le bureau Windows, cliquez sur "Poste de travail".

- Faites un clic droit sur l'icône de votre CD-ROM, puis cliquez sur "Propriétés".
- Sélectionnez l'onglet "Exécution automatique", puis choisissez le type de CD (musique, images, données mixtes, etc.)
- Sélectionnez une action à exécuter ou aucune action.

# 5.1.1.1.2. Modifier le paramètre d'exécution automatique pour Windows 98 SE

- Sur le bureau Windows, faites un clic droit sur "Poste de travail"
- Cliquez sur "Propriétés"
- Sélectionnez l'onglet "Gestionnaire de périphériques".
- Cliquez sur le "+" près des CD-ROM
- Sélectionnez l'entrée de votre CD-ROM.
- Cliquez sur "Propriétés", puis sélectionnez l'onglet "Paramètres".
- Activez ou désactivez l'option "Notification d'insertion automatique".
- Cliquez deux fois sur OK.

Le changement sera pris en compte quand vous redémarrerez Windows.

#### 5.1.1.2. Plantage de votre PC pendant l'exécution automatique

#### Symptômes

Quand vous copiez une grande structure de répertoire à partir d'un CD-ROM sur un disque dur local (ce qui passe dans le cas d'une exécution automatique), votre ordinateur peut boguer. Vous devez alors faire une réinitialisation locale pour mettre fin à la tâche de copie et récupérer la maîtrise de votre ordinateur.

Cause

Le système de fichier CD-ROM Windows avec ses pilotes en mode protégé comprend une fonction "Pas de lecture anticipée" conçue pour améliorer le rendu vidéo par un streaming de données plus rapide et plus efficace. Cette fonction explique que le contrôleur du disque CD-ROM puisse parfois être piloté plus vite que ne le permet sa conception.

Solution

Pour éviter ce problème, procédez comme suit : Cliquez sur le bouton "Démarrer" puis "Panneau de configuration". Double-cliquez sur l'icône système. Sur l'onglet "Performances", cliquez sur "Système".

Cliquez sur l'onglet CD-ROM.

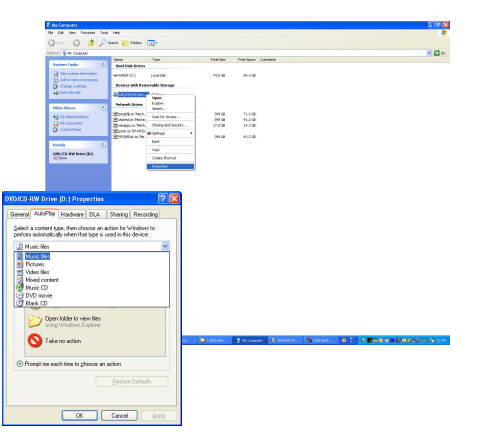

Dans la boîte "Optimiser le pattern d'accès pour", cliquez sur le paramètre correspondant au CD-ROM que vous utilisez. Cliquez sur OK. Redémarrez l'ordinateur quand vous y êtes invité.

Si les étapes 1 à 5 ne résolvent pas le problème, répétez les étapes 1 à 4. Dans la boîte "Optimiser le pattern d'accès pour", cliquez sur "Pas de lecture anticipée", puis sur OK. Redémarrez l'ordinateur quand vous y êtes invité.

#### 5.1.1.3. Echec de l'installation

#### Symptômes

L'installation se termine avec le message "L'installation a échoué".

#### Cause

Des parties du programme ont déjà été utilisées et, de ce fait, n'ont pu être mises à jour ; le disque dur était plein ; ou le CD était illisible.

#### Solution

Redémarrez votre PC, vérifiez l'espace disponible sur le disque dur (qui doit être supérieur à 1 Go) et relancez l'installation. Si le problème continue, appelez-nous/adressez-nous un e-mail/essayez de nous fournir un chemin de fichiers (*trace file*)/supprimez ce qui reste des installations précédentes/...

#### Que faire si aucune icône ne s'est installée sur votre bureau ?

Allez dans Démarrer/Tous les programmes/ColorQuick Pro/ColorQuick Pro → double-cliquez pour ouvrir le programme.

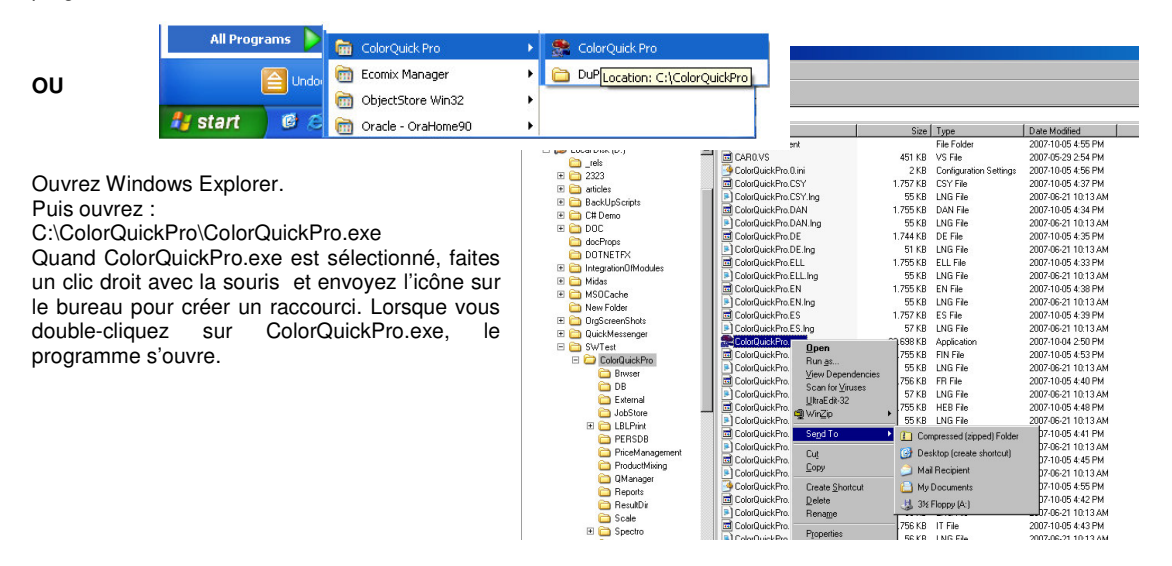

#### 5.1.1.4. Retrouver le numéro de port COM d'un port COM/USB en service

- Faites un clic droit sur l'icône "Poste de travail" dans le menu "Démarrer" et allez sur "Propriétés"
- Dans les propriétés du système, allez sur l'onglet "Matériel" et sélectionnez "Gestionnaire de périphériques".
- Dans "Gestionnaire de périphériques", sélectionnez "Ports COM & LPTI" pour vérifier les ports COM/USB actuellement actifs sur votre PC.

| System                        | n Restore                                                                                              | Automa                                                                                                    | tic Updates                                                                                                    | Remote                                                     |
|-------------------------------|----------------------------------------------------------------------------------------------------|----------------------------------------------------------------------------------------------------|----------------------------------------------------------------------------------------------------|------------------------------------------------------------|
| General                       | Comp                                                                                                   | outer Name                                                                                                    | Hardware                                                                                                    | Advance                                                    |
| Device N                      | lanager                                                                                                |                                                                                                    |                                                                                                    |                                                            |
| Ż                             | The Device I<br>on your comp<br>properties of                                                          | Managerlists all<br>outer. Use the D<br>any device.                                                              | the hardware device<br>evice Manager to cl                                                                            | es installed<br>hange the                                  |
|                               |                                                                                                    |                                                                                                    | Device M                                                                                                    | anager                                                     |
|                               |                                                                                                    |                                                                                                    |                                                                                                    |                                                            |
| Drivers-                      |                                                                                                    |                                                                                                    |                                                                                                    |                                                            |
| Drivers-                      | Driver Signin<br>compatible w<br>how Window                                                            | g lets you make<br>ith Windows. W<br>s connects to W                                                             | sure that installed di<br>ndows Update lets<br>indows Update for                                                      | ivers are<br>you set up<br>drivers.                        |
| Drivers-                      | Driver Signin,<br>compatible w<br>how Window<br>Driver                                                 | g lets you make<br>ith Windows. W<br>s connects to W<br><u>S</u> igning                                          | sure that installed di<br>ndows Update lets<br>indows Update for<br><u>W</u> indows U                                 | ivers are<br>you set up<br>drivers.<br>Jpdate              |
| Drivers –                     | Driver Signin,<br>compatible w<br>how Window<br>Driver                                                 | g lets you make<br>ith Windows. W<br>s connects to W<br><u>S</u> igning                                          | sure that installed di<br>ndows Update lets<br>indows Update for<br>Windows L                                         | ivers are<br>you set up<br>drivers.<br>Jpdate              |
| Drivers<br>Drivers<br>Hardwar | Driver Signim,<br>compatible w<br>how Window<br>Driver<br>e Profiles<br>Hardware pro<br>different hard | g lets you make<br>ith Windows. W<br>s connects to W<br><u>Signing</u><br>filles provide a w<br>ware configurati | sure that installed d<br>ndows Update lets<br>indows Update for<br><u>W</u> indows L<br>way for you to set up<br>ons. | ivers are<br>you set up<br>drivers.<br>Jpdate<br>and store |

• Faites un clic droit sur "Ports" pour voir les propriétés.

**Comment [MD1]:** Il me semble que c'est un clic droit plutôt qu'un double clic.

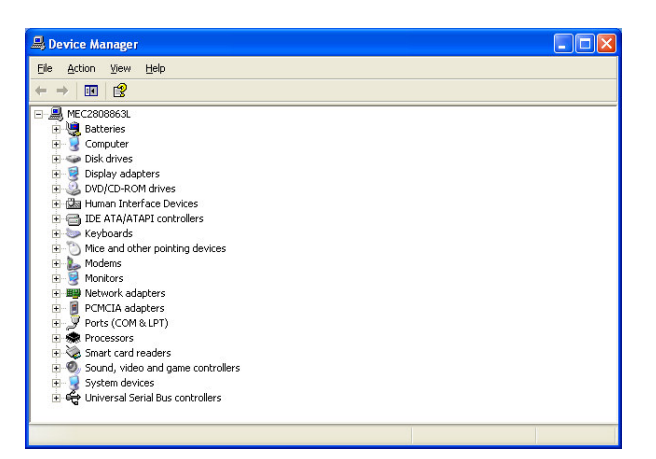

Entre parenthèses, vous voyez le numéro du port COM affecté au port COM en cours d'utilisation. C'est le numéro que vous devez entrer dans les paramètres de communication de ColorQuick Pro.

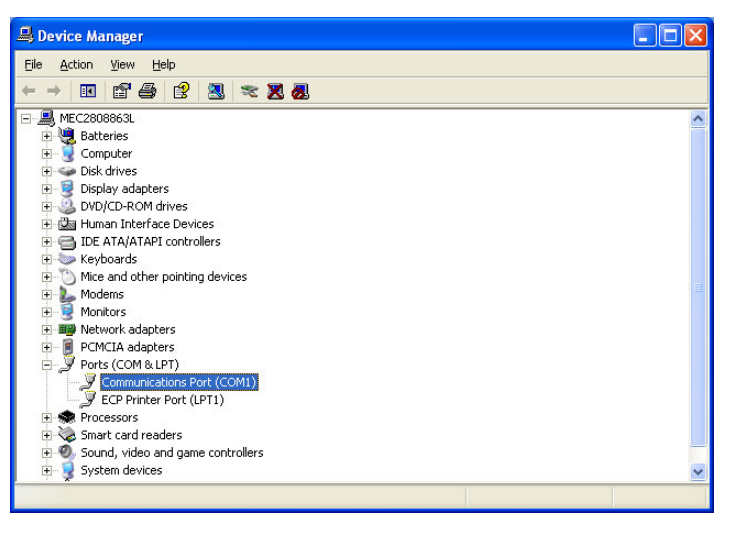

Dans l'onglet "Paramètres du Port" vous pouvez voir la vitesse du port de communication en fonction.

| Commun  | ications Por  | t (COM1) Prope     | erties    | ? 🛛              |
|---------|---------------|--------------------|-----------|------------------|
| General | Port Settings | Driver Details     | Resources |                  |
|         |               | Bits per second:   | 9600      | ~                |
|         |               | <u>D</u> ata bits: | 8         | ~                |
|         |               | Parity:            | None      | ~                |
|         |               | <u>S</u> top bits: | 1         | ~                |
|         |               | Elow control:      | None      | ~                |
|         |               | Adv                | vanced    | Restore Defaults |
|         |               |                    | OK        | Cancel           |

#### 5.2. Informations sur les périphériques externes

### 5.2.1. ChromaVision®:conseils pour réussir

Voir document séparé "ChromaVision®\_tips.doc".

#### 5.2.1.1. Langue d'affichage de ChromaVision®

Allez sur Configuration Menu [F9] -> Modules -> ChromaVision® Configuration -> Test communication and settings.

Sélectionnez la langue que vous souhaitez voir affichée sur le spectro.

NOTE : ceci est valable uniquement pour les appareils Byk.

| Test de communicati | on + autres options       |                 | ×                |
|---------------------|---------------------------|-----------------|------------------|
| Test de comm        |                           | C.              | 25               |
| Appareil            | BYK 6320 3.15.1           |                 |                  |
| N° de série         | 1010832                   |                 |                  |
| Date                | 1991-06-11 💽 1:02         | 2:04 AM         |                  |
| Langage             | EN English                |                 |                  |
| Optio               | EN English                |                 | : Par défa       |
| Activer la          | ES espanoi<br>FR francais | Coperat         | • OUI            |
|                     | HR Croatian               |                 | : Unique         |
| Recherch            |                           |                 | : OUI            |
|                     |                           |                 | <u>: 0K</u>      |
|                     | PLK polski                | dernière        | ail <b>98695</b> |
| 1                   | SLV Slovenian             | Sures           | :9               |
|                     |                           | N° de catalogue | :6320            |
|                     |                           |                 |                  |
| Effacer les lecture | s) (Test standard vert)   | Abandonner      | ) Sauvegarder    |

#### 5.2.1.2. Préparation de la surface

- La surface à mesurer doit être propre car la poussière et la rayures jouent sur l'exactitude des mesures. Nettoyez la surface entière avec un dégraissant et polissez la partie que vous souhaitez mesurer.
- La surface à mesurer doit être plane, sinon la mesure peut être altérée par des fuites de lumière. Elle doit être parfaitement propre et plate.
- Les standards aussi doivent être propres. N'utilisez pas de détergents car ils contiennent des produits décolorants, ni de solvants.
- Utilisez de l'eau chaude et un chiffon doux.
- Calibrer l'appareil dans les mêmes conditions de température et d'humidité que celles dans lesquelles vous mesurez votre échantillon. Evitez d'effectuer des mesures sur des surfaces chaudes : certains pigments sont thermochromatiques, ce qui veut dire que leur teinte change selon la température.
- Chaque mesure prend trois lectures de l'échantillon dans des positions légèrement différentes, mais proches de la partie endommagée.
- Pulvérisez toujours une carte de test pour vérifier l'exactitude.
- Comme le ChromaVision® comprend une lampe interne, il n'a pas besoin de lumière externe pour les mesures. Les erreurs de lecture seront indiquées sur l'écran.
- Déconnectez le ChromaVision® du PC et effectuez toutes les mesures que vous désirez.
- Avant d'enregistrer les valeurs mesurées, vous serez invité à donner un nom. La petite flèche sous la ligne indique la case suivante à remplir. Choisissez le caractère en tournant la roue de sélection, puis enfoncez-le pour le confirmer, la flèche passe ensuite à la case suivante. Si vous souhaitez modifier le nom, appuyez sur la roue jusqu'à ce que la flèche pointe sur la position voulue.
- Si vous avez créé une liste de tâches (appareil Byk uniquement, voir 5.2.1.3 ci-dessous) les noms de la liste de tâches sont affichés ; ils peuvent être modifiés sur l'écran d'affichage.

#### 5.2.1.3. Liste de tâches (Joblist)

NOTE : disponible uniquement sur les appareils Byk. Utilisez la fonction "Joblist" pour envoyer une liste de noms à mesurer à l'appareil.

- Activez l'option "Allow joblist" dans les paramètres ChromaVision®, enregistrez. •
- Démarrez la recherche ChromaVision® Search menu [F2] -> ChromaVision® (avec l'appareil connecté). •
- Cliquez sur "Joblist", un nouvel écran s'ouvre. ٠
- Saisissez les noms pour la mesure (appuyez sur "enter" après avoir saisi chaque nom pour commencer ٠ un nouveau nom sur une nouvelle ligne).

| Test de communication + autres options  |                                                                             | ×                                    |                                 |
|-----------------------------------------|-----------------------------------------------------------------------------|--------------------------------------|---------------------------------|
| Test de communication réussi            | O.S.                                                                        | ChromaVision                         |                                 |
| Appareil <b>BYK 6320 3.15.1</b>         |                                                                             | Présélection                         |                                 |
| N° de série 1010832                     |                                                                             | Constructeur Code                    |                                 |
| Date 1991-06-11 T:0                     | 02:04 AM                                                                    | N° formule Qualité Avec plomb Pr     | écisez le type                  |
| Langage EN English                      |                                                                             |                                      | utomatique 🔹 🛛 A <u>n</u> nuler |
| Options supplémentaires                 | Ecran : Par défar<br>Entrer le nom de l'opération OUI                       |                                      |                                 |
| Activer la liste des opérations         | Parcourir les mesures : OUI<br>signification Lab : Unique                   | 🗹 Correction permise                 | On S.                           |
| C Netherine des mesures                 | Entrer le nom : OUI<br>Test de batterie : OK                                |                                      | BYK 1010832                     |
|                                         | Jours depuis la dernière caji <b>38695</b><br>Compte des mesures <b>: 9</b> |                                      |                                 |
|                                         | Compte des calibrations : 2383632<br>N° de catalogue : 6320                 | Sélectionnez une mesure et cliquez s | ur Rechercher                   |
| Effacer les lectures Test standard vert | Abandonner                                                                  |                                      |                                 |
|                                         |                                                                             | Menu principal Liste                 | Rechercher                      |
|                                         |                                                                             |                                      |                                 |

٠ Cliquez sur "Save" pour charger la liste de tâches dans l'appareil.

Une nouvelle option "Joblist" apparaît dans l'affichage de l'appareil:

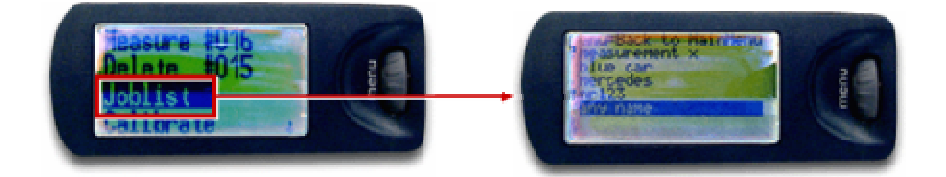

NOTE : disponible uniquement sur les appareils Byk.

|           |                      | g                        |            |
|-----------|----------------------|--------------------------|------------|
|           | BYK 6320 3.15.1      | )                        |            |
|           | 1010832              |                          |            |
|           | 1991-06-11 👻         | :02:04 AM                |            |
|           | EN English           |                          |            |
| Opt       | ions supplémentaires | Ecran                    | : Par défa |
| Activer I |                      | Parcourir les mesures    | : 001      |
| Recher    | che des mesures      | signification Lab        | : Unique   |
|           |                      |                          | : OK       |
|           |                      | Jours depuis la dernière | calib8695  |
|           |                      | Compte des calibrations  | : 9        |
|           |                      | N° de catalogue          | :6320 😨    |

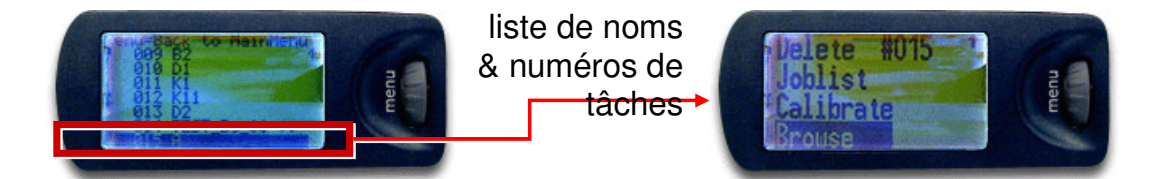

CQPro\_manuel\_FR.doc

Une astérisque en face d'un nom de tâche sur l'affichage signifie qu'une mesure a été sélectionnée par ce nom.

#### 5.2.2. Installation d'une nouvelle imprimante d'étiquettes

Nouvelle imprimante d'étiquettes : utilisez le CD-ROM d'installation pour installer l'imprimante sur Windows. L'imprimante figurera alors sur la liste avec les autres imprimantes de votre PC.

Sans CD-ROM ou avec une imprimante ancienne : consultez les sites internet des fabricants d'imprimante (syko, dymo) pour trouver les pilotes les plus récents pour votre système d'exploitation. Demandez l'assistance d'un informaticien, si nécessaire.

#### 5.2.3. Conversion de la base de données personnelle ColorQuick

Les formules personnelles de l'ancien programme ColorQuick peuvent être converties sur ColorQuick Pro. • Allez sur le fichier ColorQuick Pro de votre disque dur

- Allez sur le fichier ColorQuick Pro de votre
  Cliquez sur "PersDBConvert.exe"
- Cliquez sur Persoboonvente
   Choisissez votre langue

| 😂 C: \ColorQuickPro                           |                         |                 |                       |                  |                 |
|-----------------------------------------------|-------------------------|-----------------|-----------------------|------------------|-----------------|
| Datei Bearbeiten Ansicht Favoriten Extras ?   |                         |                 |                       |                  | A.              |
| 🌀 Zurück 🔹 🕥 🕤 🎓 Suchen 🞼 Ordner              | •                       |                 |                       |                  |                 |
| Adresse 🛅 C:\ColorQuickPro                    |                         |                 |                       |                  | 💌 🄁 Wechseln zu |
| Ordner                                        | × Name 🔺                | Größe           | Тур                   | Geändert am      | <u>^</u>        |
| ALLUSERSPROFILE                               | 🔼 🖻 ColorQuickPro. TRK. | Ing 55 KB       | LNG-Datei             | 21.06.2007 10:13 |                 |
| Binaries                                      | ColorQuickPro.UKR.      | Ing 55 KB       | LNG-Datei             | 21.06.2007 10:13 |                 |
| 🗉 🦳 CanoScan                                  | ColorQuickPro_LAF.      | dll 1.788 KB    | Application Extension | 19.06.2007 15:26 |                 |
| CHALLENGER                                    | FORMAPTPL.RTM           | 37 KB           | RTM-Datei             | 22.06.2007 12:27 |                 |
|                                               | FORMTPL.RTM             | 48 KB           | RTM-Datei             | 22.06.2007 11:57 |                 |
| CoatingSolutions                              | 🚽 🗷 Global.pvs          | 3 KB            | PVS-Datei             | 23.07.2007 08:34 |                 |
| 🖃 🦳 ColorOuickPro                             | Network.pvs             | 9 KB            | PVS-Datei             | 11.07.2007 08:16 |                 |
| Brwser                                        | PersDBConvert.CS        | '.lng 4 KB      | LNG-Datei             | 01.06.2007 11:22 |                 |
| DB                                            | PersDBConvert.DAI       | N.lng 4 KB      | LNG-Datei             | 01.06.2007 11:22 |                 |
| C External                                    | PersDBConvert.DE.       | Ing 4 KB        | LNG-Datei             | 01.06.2007 11:22 |                 |
| DobStore                                      | PersDBConvert.EN        | 142 KB          | EN-Datei              | 23.07.2007 09:26 |                 |
| E C LBLPrint                                  | PersDBConvert.EN.       | Ing 4 KB        | LNG-Datei             | 01.06.2007 11:22 |                 |
| PersDB                                        | PersDBConvert.ES.       | <u>ho</u> 4KB   | LNG-Datei             | 01.06.2007 11:22 |                 |
| C PriceManagement                             | PersDBConvert.exe       | 3.565 KB        | Application           | 25.06.2007 09:28 |                 |
| C ProductMixing                               | PersDBConvert.FIN       | .Ing 4 KB       | LNG-Datei             | 01.06.2007 11:22 |                 |
| C OManager                                    | PersDBConvert.FR        | log 4KB         | LNG-Datei             | 01.06.2007.11+22 |                 |
| BesultDir                                     | PersDBConvert.HE        | Select language |                       |                  |                 |
| C Scale                                       | PersDBConvert.HL        |                 |                       |                  |                 |
| E Costo                                       | PersDBConvert.ISI       |                 |                       |                  |                 |
| C SpoolDir                                    | PersDBConvert.NL        |                 | -                     |                  |                 |
| C StockDir                                    | PersDBConvert.NC        | Irranç          | ais                   |                  |                 |
| Temp                                          | PersDBConvert.ntv       |                 |                       |                  |                 |
|                                               | PersDBConvert.PL        |                 |                       |                  |                 |
| C UserManagement                              | PersDBConvert.PT        |                 |                       |                  |                 |
|                                               | 🞽 🌒 PersDBConvert.RL    |                 |                       |                  |                 |
| < 2                                           | PersDBConvert.SI        |                 |                       |                  |                 |
| 78 Objekte(e) (Freier Speicherplatz: 11,4 GB) |                         |                 |                       |                  |                 |

ColorQuickPro trouve les données de l'ancien ColorQuick et les conserve dans un dossier du "DuPont Refinish Import-Export.ctc" sur le bureau.

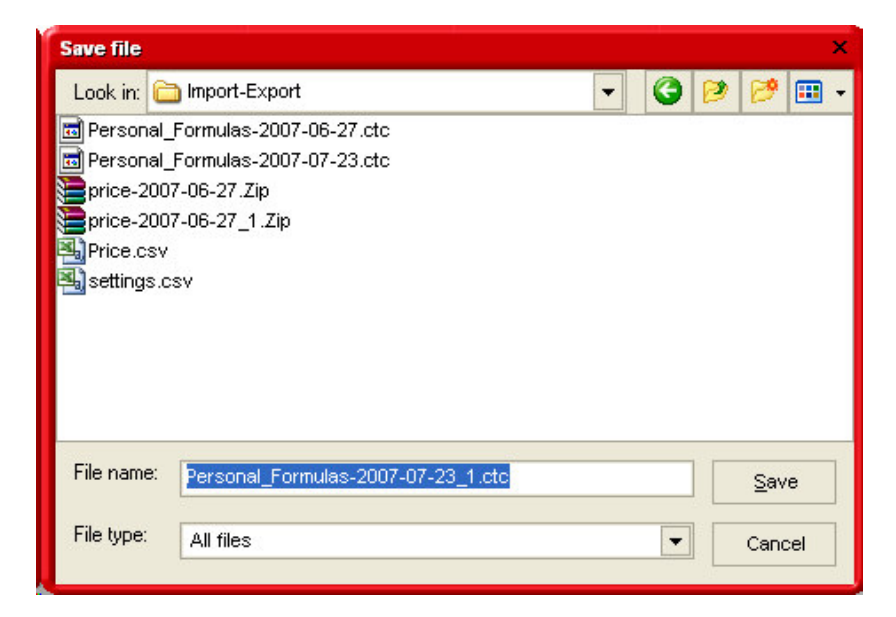

• Importez les données dans ColorQuick Pro comme indiqué au paragraphe 4.1.5. Exporter, p. 35.

# Index

| accessoires                                                                                                    |                                                          |
|----------------------------------------------------------------------------------------------------|----------------------------------------------------------|
| appareil Byk                                                                                                    | . 11                                                     |
| appareil X-Rite                                                                                                    | . 11                                                     |
| affichage de la formule                                                                                                    | . 27                                                     |
| afficher la liste des meilleurs contretypages                                                                                                    | . 13                                                     |
| afficher les petites icônes d'état                                                                                                    | . 13                                                     |
| ajouter un produit                                                                                                    | . 33                                                     |
| ajustement de la nuance activé (Shading allowed)                                                                                                    | . 25                                                     |
| ajustement de la nuance désactivé (No shading)                                                                                                    | . 26                                                     |
| annexe                                                                                                    | . 38                                                     |
| ChromaVision®                                                                                                    |                                                          |
| conseils pour réussir                                                                                                    | . 41                                                     |
| conversion de la base de données personnelle ColorQuick                                                                                                    | . 44                                                     |
| echec de l'installation                                                                                                    | . 39                                                     |
| imprimante d'étiquettes                                                                                                    | . 43                                                     |
| informations sur les périphériques externes                                                                                                    | . 41                                                     |
| liste de tâches                                                                                                    | . 42                                                     |
| modifier le paramètre d'exécution automatique pour Windows 98 SE                                                                                                | . 38                                                     |
| modifier le paramètre d'exécution automatique pour Windows XP                                                                                                   | . 38                                                     |
| non démarrage de l'exécution automatique                                                                                                    | . 38                                                     |
| plantage de votre PC pendant l'exécution automatique                                                                                                    | . 38                                                     |
| préparation de la surface                                                                                                    | . 41                                                     |
| problèmes et solutions                                                                                                    | . 38                                                     |
| questions et réponses sur la procédure d'installation/configuration.                                                                                            | . 38                                                     |
| retrouver le numéro de port COM d'un port COM/USB en service                                                                                                    | 39                                                       |
| appareil Byk                                                                                                    | 11                                                       |
| calibrage                                                                                                    | 12                                                       |
| anareil X-Rite                                                                                                    | 11                                                       |
| calibrage                                                                                                    | 12                                                       |
| autorisation et contrôle de l'accès                                                                                                    | 17                                                       |
| autorisar la nesée manuelle                                                                                                    | ι,                                                       |
| halance and système d'affichane                                                                                                    | 0<br>a                                                   |
| suites documents                                                                                                    | 21                                                       |
| halance                                                                                                    | 01                                                       |
| nasser l'affichana du málanna                                                                                                    | 10                                                       |
| passer i anenage da metange                                                                                                    | 10                                                       |
| pords est dans in torenance.                                                                                                    | à                                                        |
| Barke Sale Systems & amonage                                                                                                    | 0                                                        |
| liste de tâches                                                                                                    | 42                                                       |
|                                                                                                    | 42                                                       |
| anarail Byk                                                                                                    | 12                                                       |
| apparen byn                                                                                                    | 12                                                       |
| apparent Armie                                                                                                    | 11                                                       |
| Checking the free field disc space for windows 50 / 2000 / AF                                                                                                   |                                                          |
|                                                                                                    | 11                                                       |
| attessoires                                                                                                    | 10                                                       |
| anione na nate des intelleurs contretypages                                                                                                    | 10                                                       |
|                                                                                                    | 11                                                       |
| apparen by                                                                                                    |                                                          |
| apparen x-nne                                                                                                    | . II<br>                                                 |
| calibrage                                                                                                    | 10                                                       |
| calibrage de l'appareil ByR                                                                                                    | 10                                                       |
|                                                                                                    | 10                                                       |
| confiduration et parametres                                                                                                    | . 12                                                     |
|                                                                                                    |                                                          |
|                                                                                                    | 11                                                       |
| jounst.                                                                                                    | 41                                                       |
| preparation de la surface                                                                                                    | 41                                                       |
|                                                                                                    | 41<br>42<br>41                                           |
| langua d'affiahaga da Chrama)/isian®                                                                                                    | 41<br>42<br>41<br>15                                     |
| langue d'affichage de ChromaVision®                                                                                                    | 41<br>42<br>41<br>15<br>41                               |
| langue d'affichage de ChromaVision®<br>liste de tâches                                                                                                    | 41<br>42<br>41<br>15<br>41<br>42                         |
| langue d'affichage de ChromaVision®<br>liste de tâches<br>parcourir les mesures                                                                                 | 41<br>42<br>41<br>15<br>41<br>42<br>43                   |
| langue d'affichage de ChromaVision®<br>liste de tâches<br>parcourir les mesures<br>préparation de la surface                                                    | 41<br>42<br>41<br>15<br>41<br>42<br>43<br>41             |
| langue d'affichage de ChromaVision®<br>liste de tâches<br>parcourir les mesures<br>préparation de la surface<br>supprimer les lectures<br>transfort des meaures | 41<br>42<br>41<br>15<br>41<br>42<br>43<br>41<br>14<br>22 |

| configuration                                                                                                    |                                                                                              |
|----------------------------------------------------------------------------------------------------|----------------------------------------------------------------------------------------------|
| balance                                                                                                    | 0                                                                                            |
| Jalaite<br>da Chroma Visian®                                                                                                    |                                                                                              |
|                                                                                                    |                                                                                              |
|                                                                                                    |                                                                                              |
| gestion de prix                                                                                                    |                                                                                              |
| Imprimante o eliquettes.                                                                                                    |                                                                                              |
| configuration de la balance                                                                                                    |                                                                                              |
| autoriser la pesee manuelle                                                                                                    |                                                                                              |
| configuration EcoMix                                                                                                    |                                                                                              |
| options                                                                                                    |                                                                                              |
| scale weight display                                                                                                    |                                                                                              |
| test de communication pour la balance                                                                                                    |                                                                                              |
| configuration EcoMix                                                                                                    |                                                                                              |
| contient du plomb                                                                                                    |                                                                                              |
| conversion de la base de données personnelle ColorQuick                                                                                                    |                                                                                              |
| copie sur la base de données personnelle                                                                                                    |                                                                                              |
| correcteur de prix                                                                                                    |                                                                                              |
| correcture                                                                                                    |                                                                                              |
| couleurs à double ton                                                                                                    |                                                                                              |
| créer une nouvelle formule                                                                                                    | 32                                                                                           |
| définir les utilisateurs                                                                                                    |                                                                                              |
| définition des utilisateurs                                                                                                    |                                                                                              |
| DocViewer                                                                                                    | 7                                                                                            |
| echec de l'installation                                                                                                    | 39                                                                                           |
| EcoMix                                                                                                    | 30                                                                                           |
| enregistrer les modifications                                                                                                    |                                                                                              |
| exporter                                                                                                    |                                                                                              |
| fomules personnelles                                                                                                    |                                                                                              |
| prix                                                                                                    |                                                                                              |
| facteur défini par l'utilisateur pour la suggestion du volume                                                                                                    |                                                                                              |
| faible pouvoir couvrant                                                                                                    |                                                                                              |
| formula info                                                                                                    |                                                                                              |
|                                                                                                    |                                                                                              |
| ICONES                                                                                                    |                                                                                              |
| icones<br>formule révisée                                                                                                    |                                                                                              |
| formule révisée                                                                                                    |                                                                                              |
| ICONES                                                                                                    |                                                                                              |
| icones<br>formule révisée<br>formules personnelles<br>add product<br>enregistrer les modifications                                                                                                    |                                                                                              |
| icones<br>formule révisée<br>formules personnelles<br>add product<br>enregistrer les modifications<br>lire les données ChromaVision®.                                                                                                    |                                                                                              |
| icones<br>formule révisée<br>formules personnelles<br>add product<br>enregistrer les modifications<br>lire les données ChromaVision®<br>modifier la formule existante                                                                                                    |                                                                                              |
| Icones                                                                                                    | 21<br>21<br>33<br>33<br>33<br>33<br>33<br>33<br>33                                           |
| Icones<br>formule révisée<br>formules personnelles<br>add product<br>enregistrer les modifications<br>lire les données ChromaVision®<br>modifier la formule existante<br>supprimer cette formule<br>supprimer un produit                                                                                                    | 21<br>21<br>33<br>33<br>33<br>33<br>33<br>33<br>33<br>33<br>33                               |
| icones<br>formule révisée<br>formules personnelles<br>add product<br>enregistrer les modifications<br>lire les données ChromaVision®<br>modifier la formule existante<br>supprimer cette formule<br>supprimer un produit<br>oénéralités                                                                                                    | 21<br>21<br>33<br>33<br>33<br>33<br>33<br>33<br>33<br>33<br>33<br>33<br>33<br>33<br>33       |
| Icones                                                                                                    | 21<br>21<br>33<br>33<br>33<br>33<br>33<br>33<br>33<br>33<br>33<br>33<br>33<br>33<br>33       |
| Icones                                                                                                    | 21<br>21<br>33<br>33<br>33<br>33<br>33<br>33<br>33<br>33<br>33<br>33<br>8<br>8<br>8<br>8     |
| icones<br>formule révisée<br>formules personnelles<br>add product<br>enregistrer les modifications<br>lire les données ChromaVision®<br>modifier la formule existante<br>supprimer cette formule<br>supprimer un produit<br>généralités<br>informations sur la société et mise en page<br>suggestion du volume                                                                                                    | 21<br>21<br>33<br>33<br>33<br>33<br>33<br>33<br>33<br>33<br>33<br>33<br>8<br>8<br>8<br>8     |
| icones<br>formule révisée<br>formules personnelles<br>add product<br>enregistrer les modifications<br>lire les données ChromaVision®<br>modifier la formule existante<br>supprimer cette formule<br>supprimer un produit<br>généralités<br>informations sur la société et mise en page<br>suggestion du volume<br>gestion de prix                                                                                                    | 21<br>21<br>33<br>33<br>33<br>33<br>33<br>33<br>33<br>33<br>33<br>33<br>33<br>33<br>33       |
| icones<br>formule révisée<br>formules personnelles<br>add product<br>enregistrer les modifications<br>lire les données ChromaVision®<br>modifier la formule existante<br>supprimer cette formule<br>supprimer un produit<br>généralités<br>informations sur la société et mise en page<br>suggestion du volume.<br>gestion de prix                                                                                                    | 21<br>21<br>33<br>33<br>33<br>33<br>33<br>33<br>33<br>33<br>33<br>33<br>33<br>33<br>33       |
| icones<br>formule révisée<br>formules personnelles<br>add product<br>enregistrer les modifications<br>lire les données ChromaVision®<br>modifier la formule existante<br>supprimer cette formule<br>supprimer un produit<br>généralités<br>informations sur la société et mise en page<br>suggestion du volume<br>gestion de prix                                                                                                    | 21<br>21<br>33<br>33<br>33<br>33<br>33<br>33<br>33<br>33<br>33<br>33<br>33<br>33<br>33       |
| icones<br>formule révisée<br>formules personnelles<br>add product<br>enregistrer les modifications<br>lire les données ChromaVision®<br>modifier la formule existante<br>supprimer cette formule<br>supprimer un produit<br>généralités<br>informations sur la société et mise en page<br>suggestion du volume<br>gestion de prix<br>correcteur de prix<br>importer/exporter                                                                                                    | 21<br>21<br>33<br>33<br>33<br>33<br>33<br>33<br>33<br>33<br>33<br>33<br>33<br>33<br>33       |
| icones                                                                                                    | 21<br>21<br>33<br>33<br>33<br>33<br>33<br>33<br>33<br>33<br>33<br>33<br>33<br>33<br>33       |
| Icones                                                                                                    | 21<br>21<br>33<br>33<br>33<br>33<br>33<br>33<br>33<br>33<br>33<br>33<br>33<br>33<br>33       |
| Icones                                                                                                    | 21<br>21<br>33<br>33<br>33<br>33<br>33<br>33<br>33<br>33<br>33<br>33<br>33<br>33<br>33       |
| Icones                                                                                                    | 21<br>21<br>33<br>33<br>33<br>33<br>33<br>33<br>33<br>33<br>33<br>33<br>33<br>33<br>33       |
| Icones                                                                                                    | 21<br>21<br>33<br>33<br>33<br>33<br>33<br>33<br>33<br>33<br>33<br>33<br>33<br>33<br>33       |
| Icones                                                                                                    | 21<br>21<br>33<br>33<br>33<br>33<br>33<br>33<br>33<br>33<br>33<br>33<br>33<br>33<br>33       |
| Icones<br>formule révisée<br>formules personnelles<br>add product<br>enregistrer les modifications<br>lire les données ChromaVision®<br>modifier la formule existante<br>supprimer cette formule<br>supprimer un produit<br>généralités<br>informations sur la société et mise en page<br>suggestion du volume.<br>gestion de prix<br>correcteur de prix<br>importer/exporter<br>Green Tile<br>icônes<br>contient du plomb<br>faible pouvoir couvrant<br>formule révisée<br>n °Value Shade<br>référence du nuancier<br>réparation complète                                                                                                    | 21<br>21<br>33<br>33<br>33<br>33<br>33<br>33<br>33<br>33<br>33<br>33<br>33<br>33<br>33       |
| Icones<br>formule révisée<br>formules personnelles<br>add product.<br>enregistrer les modifications.<br>lire les données ChromaVision®.<br>modifier la formule existante.<br>supprimer cette formule.<br>supprimer un produit.<br>généralités<br>informations sur la société et mise en page.<br>suggestion du volume.<br>gestion de prix.<br>correcteur de prix.<br>importer/exporter.<br>Green Tile.<br>icônes.<br>contient du plomb.<br>faible pouvoir couvrant.<br>formule révisée.<br>n °Value Shade.<br>référence du nuancier.<br>réparation complète.<br>identification des utilisateurs.                                                                                                    | 21<br>21<br>33<br>33<br>33<br>33<br>33<br>33<br>33<br>33<br>33<br>33<br>33<br>33<br>33       |
| icones<br>formules personnelles<br>add product                                                                                                    | 21<br>21<br>33<br>33<br>33<br>33<br>33<br>33<br>33<br>33<br>33<br>33<br>33<br>33<br>33       |
| icones<br>formule révisée<br>morter les modifications<br>lire les données ChromaVision®<br>modifier la formule existante<br>supprimer cette formule<br>supprimer un produit.<br>généralités.<br>informations sur la société et mise en page.<br>suggestion du volume<br>gestion de prix.<br>correcteur de prix.<br>importer/exporter<br>Green Tile.<br>icônes<br>contient du plomb<br>faible pouvoir couvrant.<br>formule révisée<br>n °Value Shade.<br>référence du nuancier.<br>réparation complète<br>identification des utilisateurs<br>importer.                                                                                                    | 21<br>21<br>33<br>33<br>33<br>33<br>33<br>33<br>33<br>33<br>33<br>33<br>33<br>33<br>33       |
| icones<br>formules personnelles<br>add product<br>enregistrer les modifications<br>lire les données ChromaVision®<br>modifier la formule existante<br>supprimer cette formule<br>supprimer un produit<br>généralités<br>informations sur la société et mise en page<br>suggestion du volume<br>gestion de prix<br>correcteur de prix<br>importer/exporter<br>Green Tile<br>icônes<br>contient du plomb<br>faible pouvoir couvrant<br>formule révisée<br>n °Value Shade<br>référence du nuancier<br>réparation complète<br>identification des utilisateurs<br>importer<br>formules personnelles<br>prix                                                                                               | 21<br>21<br>33<br>33<br>33<br>33<br>33<br>33<br>33<br>33<br>33<br>33<br>33<br>33<br>33       |
| icones<br>formule révisée<br>micones ensonnelles<br>add product<br>enregistrer les modifications<br>lire les données ChromaVision®.<br>modifier la formule existante<br>supprimer cette formule<br>supprimer un produit.<br>généralités<br>informations sur la société et mise en page.<br>suggestion du volume.<br>gestion de prix<br>correcteur de prix.<br>importer/exporter<br>Green Tile.<br>icônes<br>contient du plomb<br>faible pouvoir couvrant.<br>formule révisée<br>n °Value Shade<br>référence du nuancier.<br>réparation complète<br>identification des utilisateurs.<br>importer<br>formule spersonnelles.<br>prix<br>impression                                                      | 21<br>21<br>33<br>33<br>33<br>33<br>33<br>33<br>33<br>33<br>33<br>33<br>33<br>33<br>33       |
| icones<br>formule révisée<br>add product<br>enregistrer les modifications<br>lire les données ChromaVision®<br>modifier la formule existante<br>supprimer cette formule<br>supprimer cette formule<br>supprimer un produit<br>généralités<br>informations sur la société et mise en page<br>suggestion du volume.<br>gestion de prix<br>correcteur de prix<br>importer/exporter<br>Green Tile<br>icônes<br>contient du plomb<br>faible pouvoir couvrant<br>formule révisée<br>n °Value Shade<br>référence du nuancier<br>réparation complète<br>identification des utilisateurs<br>importer<br>prix<br>impression<br>formules                                                                        | 21<br>21<br>33<br>33<br>33<br>33<br>33<br>33<br>33<br>33<br>33<br>33<br>33<br>33<br>33       |
| icones                                                                                                    | 21<br>21<br>21<br>33<br>33<br>33<br>33<br>33<br>33<br>33<br>33<br>33<br>33<br>33<br>33<br>33 |
| Icones                                                                                                    | 21<br>21<br>33<br>33<br>33<br>33<br>33<br>33<br>33<br>33<br>33<br>33<br>33<br>33<br>33       |
| Icones<br>formule révisée<br>add product<br>enregistrer les modifications<br>lire les données ChromaVision®<br>modifier la formule existante<br>supprimer cette formule<br>supprimer cette formule<br>supprimer un produit<br>généralités.<br>informations sur la société et mise en page<br>suggestion du volume<br>gestion de prix<br>correcteur de prix<br>importer/exporter<br>Green Tile<br>icônes<br>contient du plomb<br>faible pouvoir couvrant.<br>formule révisée<br>n°Value Shade<br>référence du nuancier<br>réparation complète<br>identification des utilisateurs<br>importer.<br>formules personnelles<br>prix.<br>impression<br>formules<br>impression d'étiquettes<br>configuration | 21<br>21<br>33<br>33<br>33<br>33<br>33<br>33<br>33<br>33<br>33<br>33<br>33<br>33<br>33       |
| Icones                                                                                                    | 21<br>21<br>33<br>33<br>33<br>33<br>33<br>33<br>33<br>33<br>33<br>33<br>33<br>33<br>33       |

| installation                                                                                                    | _                                                                                                    |
|----------------------------------------------------------------------------------------------------|----------------------------------------------------------------------------------------------------|
| de ColorQuick Pro                                                                                                    |                                                                                                    |
| Doc viewer                                                                                                    | /                                                                                                    |
| du programme de recherche de teintes                                                                                                    | b                                                                                                    |
| au programme de recrerche de ternes et de querques options supplementaires                                                                                                    | /7<br>7                                                                                                    |
| Installation de Docviewel                                                                                                    | /                                                                                                    |
| langue del deficienze de Cheroma Vision®                                                                                                    | 0<br>11                                                                                                    |
| langue d'antichage de Chromavision®                                                                                                    |                                                                                                    |
| liste de tâches                                                                                                    | 42                                                                                                    |
| maintenance de la base de données personnelles.                                                                                                    |                                                                                                    |
| créer une nouvelle formule                                                                                                    |                                                                                                    |
| exporter                                                                                                    |                                                                                                    |
| importer                                                                                                    | 35                                                                                                    |
| menu de configuration                                                                                                    | 8                                                                                                    |
| généralités                                                                                                    | 8                                                                                                    |
| modules                                                                                                    | 8                                                                                                    |
| menu de recherche                                                                                                    | 18                                                                                                    |
| ChromaVision®                                                                                                    | 23                                                                                                    |
| Pages Couleur                                                                                                    |                                                                                                    |
| produits accessoires                                                                                                    |                                                                                                    |
| recherche complete                                                                                                    |                                                                                                    |
| recherche par constructeur                                                                                                    |                                                                                                    |
| recherche par modele                                                                                                    |                                                                                                    |
| acceleration de priv                                                                                                    |                                                                                                    |
| gestion de pinz                                                                                                    |                                                                                                    |
| minimum hardwara raquiraments                                                                                                    | ے<br>1                                                                                                    |
| modàla                                                                                                    | ··············                                                                                                    |
| modifier la formule existante                                                                                                    |                                                                                                    |
| modifier le paramètre d'exécution automatique pour Windows 98 SE                                                                                                    |                                                                                                    |
| modifier le paramètre d'exécution automatique pour Windows XP                                                                                                    |                                                                                                    |
| modules                                                                                                    | 8                                                                                                    |
|                                                                                                    |                                                                                                    |
| balance                                                                                                    | 9                                                                                                    |
| balance<br>ChromaVision®                                                                                                    | 9<br>11, 12                                                                                                    |
| balance<br>ChromaVision®<br>définir les utilisateurs                                                                                                    | 9<br>11, 12<br>17                                                                                                    |
| balance<br>ChromaVision®<br>définir les utilisateurs<br>imprimante d'étiquettes                                                                                                    | 9<br>11, 12<br>17<br>10                                                                                                    |
| balance<br>ChromaVision®<br>définir les utilisateurs<br>imprimante d'étiquettes<br>n °Value Shade                                                                                                    | 11, 12<br>11, 12<br>17<br>10<br>21                                                                                                    |
| balance<br>ChromaVision®                                                                                                    | 9<br>11, 12<br>17<br>10<br>21<br>8                                                                                                    |
| balance<br>ChromaVision®<br>définir les utilisateurs<br>imprimante d'étiquettes<br>n °Value Shade<br>niveau d'alerte<br>non démarrage de l'exécution automatique.                                                                                                    | 11, 12<br>11, 12<br>17<br>10<br>21<br>8<br>38                                                                                                    |
| balance<br>ChromaVision®<br>définir les utilisateurs<br>imprimante d'étiquettes<br>n °Value Shade<br>niveau d'alerte<br>non démarrage de l'exécution automatique<br>options de la balance.                                                                                                    | 9<br>11, 12<br>17<br>10<br>21<br>8<br>38<br>10                                                                                                    |
| balance<br>ChromaVision®<br>définir les utilisateurs<br>imprimante d'étiquettes<br>n°Value Shade<br>niveau d'alerte<br>non démarrage de l'exécution automatique<br>options de la balance.<br>options de la base de données<br>fonte de la base de données                                                                                                    |                                                                                                    |
| balance<br>ChromaVision®<br>définir les utilisateurs<br>imprimante d'étiquettes<br>n°Value Shade<br>niveau d'alerte<br>non démarrage de l'exécution automatique<br>options de la balance<br>options de la base de données<br>facteur défini par l'utilisateur pour la suggestion du volume<br>niveau d'alerte                                                                                                    |                                                                                                    |
| balance<br>ChromaVision®<br>définir les utilisateurs<br>imprimante d'étiquettes<br>n°Value Shade<br>niveau d'alerte<br>non démarrage de l'exécution automatique<br>options de la balance<br>options de la balance<br>options de la base de données<br>facteur défini par l'utilisateur pour la suggestion du volume<br>niveau d'alerte<br>qualitée                                                                                                    | 9<br>11, 12<br>17<br>10<br>21<br>8<br>38<br>10<br>18<br>18<br>18                                                                                                    |
| balance<br>ChromaVision®<br>définir les utilisateurs<br>imprimante d'étiquettes<br>n°Value Shade<br>niveau d'alerte<br>non démarrage de l'exécution automatique<br>options de la balance<br>options de la balance<br>options de la base de données<br>facteur défini par l'utilisateur pour la suggestion du volume<br>niveau d'alerte<br>qualités<br>Paraes Couleur                                                                                                    | 9<br>11, 12<br>17<br>10<br>21<br>8<br>38<br>10<br>18<br>18<br>18<br>18<br>18<br>18<br>                                                                                                    |
| balance<br>ChromaVision®<br>définir les utilisateurs<br>imprimante d'étiquettes<br>n°Value Shade<br>niveau d'alerte<br>non démarrage de l'exécution automatique<br>options de la balance<br>options de la base de données<br>facteur défini par l'utilisateur pour la suggestion du volume<br>niveau d'alerte<br>qualités<br>Pages Couleur<br>autres documents                                                                                                    | 9<br>11, 12<br>17<br>10<br>21<br>8<br>38<br>10<br>18<br>18<br>18<br>18<br>18<br>13<br>13                                                                                                    |
| balance<br>ChromaVision®<br>définir les utilisateurs<br>imprimante d'étiquettes<br>n°Value Shade<br>niveau d'alerte<br>non démarrage de l'exécution automatique<br>options de la balance<br>options de la base de données<br>facteur défini par l'utilisateur pour la suggestion du volume<br>niveau d'alerte<br>qualités<br>Pages Couleur<br>autres documents<br>TDS                                                                                                    | 9<br>11, 12<br>17<br>10<br>21<br>8<br>38<br>10<br>18<br>18<br>18<br>18<br>31<br>31<br>31<br>31                                                                                                    |
| balance<br>ChromaVision®<br>définir les utilisateurs<br>imprimante d'étiquettes<br>n°Value Shade<br>niveau d'alerte<br>non démarrage de l'exécution automatique<br>options de la balance<br>options de la base de données<br>facteur défini par l'utilisateur pour la suggestion du volume<br>niveau d'alerte<br>qualités<br>Pages Couleur<br>autres documents<br>TDS<br>parcourir les mesures                                                                                                    | 9<br>11, 12<br>17<br>10<br>17<br>10<br>21<br>8<br>38<br>31<br>31<br>31<br>31<br>31<br>31<br>31<br>31<br>31<br>31                                                                                                    |
| balance<br>ChromaVision®<br>définir les utilisateurs<br>imprimante d'étiquettes<br>n °Value Shade<br>niveau d'alerte<br>non démarrage de l'exécution automatique<br>options de la balance<br>options de la base de données<br>facteur défini par l'utilisateur pour la suggestion du volume<br>niveau d'alerte<br>qualités<br>Pages Couleur<br>autres documents<br>TDS<br>parcourir les mesures<br>passer l'affichage du mélange                                                                                                    | 9<br>11, 12<br>17<br>10<br>17<br>10<br>21<br>21<br>38<br>38<br>38<br>38<br>38<br>38<br>38<br>31<br>31<br>31<br>31<br>31<br>31<br>31<br>31<br>31<br>31                                                                                                    |
| balance.<br>ChromaVision®<br>définir les utilisateurs<br>imprimante d'étiquettes<br>n°Value Shade.<br>niveau d'alerte<br>non démarrage de l'exécution automatique.<br>options de la balance.<br>options de la base de données<br>facteur défini par l'utilisateur pour la suggestion du volume.<br>niveau d'alerte<br>qualités<br>Pages Couleur.<br>autres documents<br>TDS<br>parcourir les mesures.<br>passer l'affichage du mélange<br>plantage de votre PC pendant l'exécution automatique                                                                                                    | 9<br>11, 12<br>17<br>10<br>21<br>21<br>28<br>38<br>38<br>10<br>10<br>18<br>38<br>31<br>31<br>31<br>31<br>31<br>31<br>31<br>31<br>31<br>31                                                                                                    |
| balance<br>ChromaVision®<br>définir les utilisateurs<br>imprimante d'étiquettes<br>n °Value Shade<br>niveau d'alerte<br>non démarrage de l'exécution automatique<br>options de la balance<br>options de la base de données<br>facteur défini par l'utilisateur pour la suggestion du volume<br>niveau d'alerte<br>qualités<br>Pages Couleur<br>autres documents<br>TDS<br>parcourir les mesures<br>passer l'affichage du mélange<br>plantage de votre PC pendant l'exécution automatique<br>préparation de la surface                                                                                                    | 9<br>11, 12<br>17<br>10<br>21<br>21<br>28<br>38<br>38<br>10<br>10<br>18<br>38<br>31<br>31<br>31<br>31<br>31<br>31<br>31<br>31<br>31<br>31                                                                                                    |
| balance<br>ChromaVision®<br>définir les utilisateurs<br>imprimante d'étiquettes<br>n °Value Shade<br>niveau d'alerte<br>non démarrage de l'exécution automatique<br>options de la balance<br>options de la base de données<br>facteur défini par l'utilisateur pour la suggestion du volume<br>niveau d'alerte<br>qualités<br>Pages Couleur<br>autres documents<br>TDS<br>parcourir les mesures<br>passer l'affichage du mélange<br>plantage de votre PC pendant l'exécution automatique<br>préparation de la surface<br>prêt à l'emploi                                                                                                    | 9<br>11, 12<br>17<br>10<br>21<br>21<br>28<br>38<br>38<br>10<br>10<br>18<br>38<br>31<br>31<br>31<br>31<br>31<br>31<br>31<br>31<br>31<br>31                                                                                                    |
| balance<br>ChromaVision®<br>définir les utilisateurs<br>imprimante d'étiquettes<br>n°Value Shade<br>niveau d'alerte<br>non démarrage de l'exécution automatique<br>options de la balance<br>options de la base de données<br>facteur défini par l'utilisateur pour la suggestion du volume<br>niveau d'alerte<br>qualités<br>Pages Couleur<br>autres documents<br>TDS<br>parcourir les mesures<br>passer l'affichage du mélange<br>plantage de votre PC pendant l'exécution automatique<br>préparation de la surface<br>prêt à l'emploi<br><i>quickselect</i>                                                                                                    | 9<br>11, 12<br>17<br>10<br>21<br>21<br>21<br>28<br>38<br>38<br>38<br>38<br>38<br>38<br>38<br>38<br>38<br>3                                                                                                    |
| balance<br>ChromaVision®<br>définir les utilisateurs<br>imprimante d'étiquettes<br>n°Value Shade<br>niveau d'alerte<br>non démarrage de l'exécution automatique<br>options de la balance<br>options de la base de données<br>facteur défini par l'utilisateur pour la suggestion du volume<br>niveau d'alerte<br>qualités<br>Pages Couleur<br>autres documents<br>TDS<br>parcourir les mesures<br>passer l'affichage du mélange<br>plantage de votre PC pendant l'exécution automatique<br>préparation de la surface<br>prôblèmes et solutions                                                                                                    | 9<br>11, 12<br>17<br>10<br>21<br>21<br>21<br>28<br>38<br>38<br>38<br>38<br>38<br>38<br>38<br>31<br>31<br>31<br>31<br>31<br>31<br>31<br>31<br>31<br>31                                                                                                    |
| balance<br>ChromaVision®<br>définir les utilisateurs<br>imprimante d'étiquettes<br>n°Value Shade<br>niveau d'alerte<br>non démarrage de l'exécution automatique<br>options de la balance<br>options de la base de données<br>facteur défini par l'utilisateur pour la suggestion du volume<br>niveau d'alerte<br>qualités<br>Pages Couleur<br>autres documents<br>TDS<br>parcourir les mesures<br>passer l'affichage du mélange<br>plantage de votre PC pendant l'exécution automatique<br>préparation de la surface<br>prôt à l'emploi<br>quickselect<br>problèmes et solutions<br>questions et réponses sur la procédure d'installation/configuration                                                                                                    | 9<br>11, 12<br>17<br>10<br>21<br>21<br>8<br>38<br>10<br>18<br>18                                                                                                    |
| balance<br>ChromaVision®<br>définir les utilisateurs<br>imprimante d'étiquettes<br>n°Value Shade<br>niveau d'alerte<br>non démarrage de l'exécution automatique<br>options de la balance<br>options de la base de données<br>facteur défini par l'utilisateur pour la suggestion du volume<br>niveau d'alerte<br>qualités<br>Pages Couleur<br>autres documents<br>TDS<br>parcourir les mesures<br>passer l'affichage du mélange<br>plantage de votre PC pendant l'exécution automatique<br>prét à l'emploi<br>quickselect<br>problèmes et solutions<br>questions et réponses sur la procédure d'installation/configuration<br>produits accessoires                                                                                                    | 9<br>11, 12<br>17<br>10<br>21<br>21<br>8<br>38<br>10<br>18<br>18                                                                                                    |
| balance<br>ChromaVision®                                                                                                    | 9<br>11, 12<br>17<br>10<br>21<br>21<br>8<br>38<br>10<br>18<br>18<br>18<br>18<br>31<br>31<br>3                                                                                                    |
| balance<br>ChromaVision®<br>définir les utilisateurs<br>imprimante d'étiquettes<br>n°Value Shade<br>niveau d'alerte<br>non démarrage de l'exécution automatique<br>options de la balance<br>options de la base de données<br>facteur défini par l'utilisateur pour la suggestion du volume.<br>niveau d'alerte<br>qualités<br>Pages Couleur<br>autres documents<br>TDS<br>parcourir les mesures.<br>passer l'affichage du mélange<br>plantage de votre PC pendant l'exécution automatique<br>préparation de la surface.<br>prét à l'emploi<br>questions et réponses sur la procédure d'installation/configuration<br>qualités.<br>qualités.<br>qualités.<br>questions et réponses sur la procédure d'installation/configuration                                                                                                    | 9<br>11, 12<br>17<br>10<br>21<br>21<br>8<br>38<br>10<br>18<br>18<br>18<br>18<br>18<br>31<br>31<br>3                                                                                                    |
| balance<br>ChromaVision®<br>définir les utilisateurs<br>imprimante d'étiquettes<br>n°Value Shade<br>niveau d'alerte<br>non démarrage de l'exécution automatique<br>options de la balance.<br>options de la balance.<br>options de la base de données<br>facteur défini par l'utilisateur pour la suggestion du volume.<br>niveau d'alerte<br>qualités.<br>Pages Couleur.<br>autres documents<br>TDS.<br>parcourir les mesures.<br><i>passer l'affichage du mélange</i><br>plantage de votre PC pendant l'exécution automatique<br>préparation de la surface.<br>prét à l'emploi<br><i>quickselect</i> .<br>problèmes et solutions.<br>questions et réponses sur la procédure d'installation/configuration.<br>produits accessoires.<br>qualités.                                                                                                    | 9<br>11, 12<br>17<br>10<br>21<br>21<br>8<br>38<br>10<br>18<br>18<br>18<br>18<br>31<br>31<br>3                                                                                                    |
| balance.<br>ChromaVision®<br>définir les utilisateurs<br>imprimante d'étiquettes.<br>n°Value Shade.<br>niveau d'alerte<br>non démarrage de l'exécution automatique<br>options de la balance.<br>options de la balance.<br>prages Couleur.<br>autres documents.<br>TDS<br>parcourir les mesures.<br>passer l'affichage du mélange.<br>plantage de votre PC pendant l'exécution automatique expréparation de la surface.<br>préparation de la surface.<br>préparation de la surface. | 9<br>11, 12<br>17<br>10<br>21<br>21<br>8<br>38<br>10<br>18<br>18<br>18<br>18<br>31<br>31<br>38<br>38<br>38<br>38<br>39<br>38<br>39<br>39                                                                                                    |
| balance.<br>ChromaVision®<br>définir les utilisateurs<br>imprimante d'étiquettes.<br>n°Value Shade.<br>niveau d'alerte.<br>non démarrage de l'exécution automatique.<br>options de la balance.<br>options de la balance.<br>problèmes.<br>passer l'affichage du mélange.<br>plantage de votre PC pendant l'exécution automatique<br>préparation de la surface.<br>prét à l'emploi.<br>quickselect.<br>problèmes et solutions.<br>questions et réponses sur la procédure d'installation/configuration.<br>produits accessoires.<br>qualités.<br>questions et réponses sur la procédure d'installation/configuration<br>echec de l'installation.<br>modifier le paramètre d'exécution automatique pour Windows XP.<br>non démarrage de l'avécution automatique pour Windows XP.<br>non démarrage de l'avécution automatique pour Windows XP.<br>non démarrage de de l'avécution automatique pour Windows XP.<br>non démarrage de l'avécution automatique pour Windows XP.<br>non démarrage de l'avécution automatique pour Windows XP.<br>non démarrage de l'avécution automatique pour Windows XP.<br>non démarrage de l'avécution automatique pour Windows XP.<br>non démarrage de l'avécution automatique pour Windows XP.<br>non démarrage de l'avécution automatique pour Windows XP.<br>non démarrage de l'avécution automatique pour Windows XP.<br>non démarrage de l'avécution automatique pour Windows XP.<br>non démarrage de l'avécution automatique pour Windows XP.<br>non démarrage de l'avécution automatique pour Windows XP.<br>non démarrage de l'avécution automatique pour Windows XP.<br>non démarrage de l'avécution automatique pour Windows XP.<br>non démarrage de l'avécution automatique pour Windows XP.<br>non démarrage de l'avécution automatique pour Windows XP.<br>non d                                          | 9<br>11, 12<br>17<br>10<br>21<br>21<br>28<br>38<br>10<br>18<br>8<br>18<br>18<br>18<br>18<br>18<br>18<br>18<br>18                                                                                                    |
| balance<br>ChromaVision®<br>définir les utilisateurs<br>imprimante d'étiquettes<br>n°Value Shade<br>niveau d'alerte<br>non démarrage de l'exécution automatique<br>options de la balance<br>options de la balance<br>options de la base de données<br>facteur défini par l'utilisateur pour la suggestion du volume<br>niveau d'alerte<br>qualités<br>Pages Couleur<br>autres documents<br>TDS<br>parcourir les mesures<br>passer l'affichage du mélange<br>plantage de votre PC pendant l'exécution automatique<br>préparation de la surface<br>problèmes et solutions<br>questions et réponses sur la procédure d'installation/configuration<br>produits accessoires<br>qualités<br>questions et réponses sur la procédure d'installation/configuration<br>echec de l'installation<br>modifier le paramètre d'exécution automatique pour Windows 98 SE<br>modifier le paramètre d'exécution automatique pour Windows XP<br>non démarrage de l'exécution automatique pour Windows XP<br>non démarrage de l'exécution automatique pour Windows XP<br>non démarrage de l'exécution automatique pour Windows XP<br>non démarrage de l'exécution automatique pour Windows XP<br>non démarrage de l'exécution automatique pour Windows XP<br>non démarrage de l'exécution automatique pour Windows XP<br>non démarrage de l'exécution automatique pour Windows XP<br>non démarrage de l'exécution automatique pour Windows XP<br>non démarrage de l'exécution automatique pour Windows XP<br>non démarrage de l'exécution automatique pour Windows XP<br>no démarrage de l'exécution automatique pour Windows XP<br>no démarrage de l'exécution automatique pour Windows XP<br>no démarrage de l'exécution automatique pour Windows XP<br>no démarrage de l'exécution automatique pour Windows XP<br>non démarrage de l'exécution automatique pour Windows XP<br>non démarrage de l'exécution automatique pour Windows XP<br>non démarrage de l'exécution automatique pour Windows XP<br>non démarrage de l'exécution automatique pour Windows XP<br>Not demartage de l'exécution automatique pour Windows XP<br>Not de                                                                                                    | 9<br>11, 12<br>17<br>10<br>21<br>21<br>28<br>38<br>30<br>10<br>18<br>31<br>31<br>31<br>31<br>31<br>31<br>31<br>31<br>31<br>31                                                                                                    |
| balance<br>ChromaVision®<br>définir les utilisateurs<br>imprimante d'étiquettes<br>n°Value Shade<br>niveau d'alerte<br>non démarrage de l'exécution automatique<br>options de la balance<br>options de la balance<br>options de la base de données<br>facteur défini par l'utilisateur pour la suggestion du volume<br>niveau d'alerte<br>qualités<br>Pages Couleur<br>autres documents<br>TDS<br>parcourir les mesures<br><b>passer l'affichage du mélange</b><br>plantage de votre PC pendant l'exécution automatique<br>préparation de la surface<br>uestions et réponses sur la procédure d'installation/configuration<br>echec de l'installation.<br>modifier le paramètre d'exécution automatique pour Windows 98 SE<br>modifier le paramètre d'exécution automatique<br>non démarrage de l'exécution automatique<br>plantage de votre PC pendant l'exécution automatique<br>plantage de votre PC pendant l'exécution automatique<br>non démarrage de l'exécution automatique<br>plantage de votre PC pendant l'exécution automatique<br>plantage de votre PC pendant l'exécution automatique<br>plantage de votre PC pendant l'exécution automatique<br>plantage de votre PC pendant l'exécution automatique<br>plantage de votre PC pendant l'exécution automatique<br>retrouver le numéro de pont COM d'INSB en service                                                                                                    | 9<br>11, 12<br>17<br>10<br>21<br>21<br>8<br>30<br>10<br>18<br>10<br>18<br>10<br>18<br>10<br>18<br>10<br>18<br>10<br>18<br>10<br>18<br>10<br>18<br>10<br>10<br>18<br>10<br>10<br>10<br>10<br>10<br>10<br>10<br>10<br>10<br>10<br>10<br>10<br>10<br>10<br>10<br>10<br>10<br>10<br>10<br>10<br>10<br>10<br>10<br>10<br>10<br>10<br>10<br>10<br>10<br>10<br>10<br>10<br>10<br>10<br>10<br>10<br>10<br>18<br>10<br>10<br>18<br>10<br>10<br>18<br>10<br>10<br>18<br>10<br>10 |

| questions et réponses sur la procédure d'installation/configuration |     |
|---------------------------------------------------------------------|-----|
| quickselect                                                         |     |
| recherche                                                           |     |
| affichage de la formule                                             |     |
| application code                                                    |     |
| copie sur la base de données personnelle                            |     |
| couleurs à double ton                                               |     |
| créer une nouvelle formule                                          |     |
| EcoMix                                                              |     |
| impression d'étiquettes                                             |     |
| impression des formules (standard printer)                          |     |
| prêt à l'emploi                                                     |     |
| recherche guidée                                                    |     |
| scale weight display                                                | ç   |
| show inactive qualities                                             |     |
| suggestion du volume                                                |     |
| vers la balance                                                     | 30  |
| volume requis                                                       |     |
| recherche complète                                                  |     |
| recherche de formules avec ChromaVision®                            |     |
| ajustement de la nuance désactivé (No shading)                      |     |
| recherche d'une teinte mesurée                                      | 24  |
| recherche de formules avec ChromaVision®                            |     |
| ajustement de la nuance activé (Shading allowed)                    |     |
| recherche par constructeur                                          |     |
| référence du nuancier                                               | 21  |
| réparation complète                                                 | 21  |
| retrouver le numéro de port COM d'un port COM/USB en service        |     |
| scale weight display                                                |     |
| autoriser la pesée manuelle                                         | g   |
| show inactive qualities                                             |     |
| son quand le poids est dans la tolérance                            |     |
| spectrophotomètre                                                   |     |
| installation du module spectrophotomètre                            |     |
| suggestion du volume                                                |     |
| supprimer cette formule                                             |     |
| supprimer les lectures                                              |     |
| supprimer un produit                                                |     |
| surface rayée                                                       |     |
| TDS                                                                 |     |
| teinte mesurée                                                      |     |
| test de communication pour la balance                               |     |
| transfert des mesures                                               |     |
| utilisateurs                                                        | . – |
| authorisation et contrôle de l'accès                                |     |
| definition des utilisateurs                                         |     |
| identification des utilisateurs                                     |     |
| vers la balance                                                     |     |
| volume requis                                                       |     |